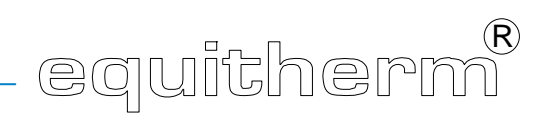

EQJW 125: Heating controller User's Manual

7001029003 A

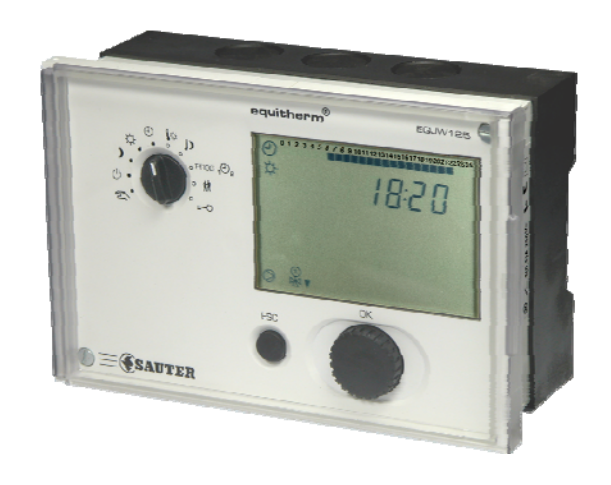

7001029003 A

Printed in Switzerland Subject to changes

© Fr. Sauter AG Im Surinam 55 CH - 4016 Basel www.sauter-controls.com

# Table of contents

| Tab | Table of contents3    |                                                             |    |  |  |
|-----|-----------------------|-------------------------------------------------------------|----|--|--|
| Syn | nbols u               | sed in this manual                                          | 7  |  |  |
| 1   | 1 General information |                                                             |    |  |  |
|     | 1.1                   | Introduction                                                | 9  |  |  |
|     | 1.2                   | Safety information                                          | 9  |  |  |
| 2   | Descri                | ption of the controls                                       | 11 |  |  |
|     | 2.1                   | Front view of the EQJW 125                                  | 11 |  |  |
|     | 2.2                   | Rotary switch                                               | 12 |  |  |
|     | 2.3                   | Input knob                                                  | 12 |  |  |
|     | 2.4                   | ESC button                                                  | 12 |  |  |
|     | 2.5                   | Display                                                     | 13 |  |  |
| 3   | Comm                  | issioning                                                   | 15 |  |  |
|     | 3.1                   | Operating the device for the first time                     | 15 |  |  |
|     | 3.1.1                 | Setting the time                                            | 15 |  |  |
|     | 3.1.2                 | Setting the date                                            | 15 |  |  |
|     | 3.2                   | SERVice mode                                                | 16 |  |  |
|     | 3.2.1                 | Accessing SERVice mode                                      | 16 |  |  |
|     | 3.2.2                 | Viewing SERVice parameters                                  | 16 |  |  |
|     | 3.2.3                 | Changing SERVice parameters                                 | 17 |  |  |
|     | 3.2.4                 | List of SERVice parameters                                  | 17 |  |  |
|     | 3.2.5                 | Explanations of SERVice parameters                          | 20 |  |  |
|     | 3.3                   | Communication mode                                          | 25 |  |  |
|     | 3.3.1                 | Access to communication mode                                | 25 |  |  |
|     | 3.3.2                 | Viewing the communication parameters                        | 26 |  |  |
|     | 3.3.3                 | Changing communication parameters                           | 26 |  |  |
|     | 3.3.4                 | List of communication parameters                            | 27 |  |  |
|     | 3.3.5                 | Explanations of communication parameters                    | 28 |  |  |
| 4   | Operat                | tion                                                        | 32 |  |  |
|     | 4.1                   | Operating modes                                             | 32 |  |  |
|     | 4.1.1                 | Display in automatic mode                                   | 32 |  |  |
|     | 4.1.2                 | Display when OFF mode, reduced mode and normal mode are set | 33 |  |  |
|     | 4.2                   | Entering the setpoint temperature in normal mode            | 34 |  |  |
|     | 4.3                   | Entering the setpoint temperature in reduced mode           | 35 |  |  |
|     | 4.4                   | Weekly switching programme                                  | 35 |  |  |
|     | 4.4.1                 | Calling up the weekly switching programme                   | 36 |  |  |

|   | 4.4.2  | Viewing switching commands                       | . 36 |
|---|--------|--------------------------------------------------|------|
|   | 4.4.3  | Entering a switching command                     | . 36 |
|   | 4.4.4  | Changing and deleting a switching command        | . 37 |
|   | 4.5    | Calendar switching programme                     | . 37 |
|   | 4.5.1  | Calling up the calendar switching programme      | . 37 |
|   | 4.5.2  | Viewing switching commands                       | . 38 |
|   | 4.5.3  | Entering a switching command                     | . 38 |
|   | 4.5.4  | Changing and deleting a switching command        | . 39 |
|   | 4.6    | Temporary temperature change                     | . 39 |
| 5 | Manua  | al mode                                          | . 40 |
|   | 5.1    | Access to manual mode                            | . 40 |
|   | 5.2    | Set valve position                               | . 40 |
|   | 5.3    | Set status of pump (on/off) for manual operation | . 40 |
|   | 5.4    | Ending manual mode                               | . 41 |
|   | 5.5    | Checking measured values in manual mode          | .41  |
| 6 | Comm   | unication functions                              | . 42 |
|   | 6.1    | Bus wiring                                       | . 42 |
|   | 6.2    | Device bus                                       | . 42 |
|   | 6.2.1  | Assigning addresses                              | . 42 |
|   | 6.2.2  | EDB 100 room operating unit                      | . 43 |
|   | 6.2.3  | Sending and receiving outdoor temperatures       | . 43 |
|   | 6.2.4  | Requesting and processing a heat requirement     | . 43 |
|   | 6.2.5  | Synchronising the time                           | . 43 |
|   | 6.3    | Modbus communication                             | . 43 |
|   | 6.3.1  | Modbus data points (holding register)            | . 45 |
|   | 6.3.2  | Modbus data points (coils)                       | . 48 |
|   | 6.4    | Modem operation                                  | . 49 |
|   | 6.4.1  | Modbus operation via modem                       | . 49 |
|   | 6.4.2  | Sending SMS if there is a fault on the plant     | . 50 |
|   | 6.4.3  | Displays for modem operation                     | . 51 |
|   | 6.5    | Setting parameters using the PC                  | . 51 |
| 7 | Faults |                                                  | . 52 |
|   | 7.1    | Displaying faults                                | . 52 |
|   | 7.1.1  | Error list                                       | . 52 |
|   | 7.1.2  | Device status                                    | . 52 |
|   | 7.2    | Reset functions                                  | . 53 |
|   | 7.3    | Actions to deal with faulty temperature readings | . 53 |
| 8 | Applic | ation                                            | . 54 |
|   |        |                                                  |      |

|     | 8.1 Plant schematic              |                                       |  |  |  |
|-----|----------------------------------|---------------------------------------|--|--|--|
|     | 8.2                              | General information55                 |  |  |  |
| 9   | Econo                            | omy tips56                            |  |  |  |
| 10  | Resis                            | tance values for the Ni1000 sensors58 |  |  |  |
| 11  | Acces                            | sories60                              |  |  |  |
| 12  | Wiring                           | g diagram60                           |  |  |  |
| 13  | Dimer                            | Dimension drawing60                   |  |  |  |
| 14  | Techn                            | Technical data62                      |  |  |  |
|     | 14.1                             | Overview of technical data62          |  |  |  |
|     | 14.2                             | Overview of main functions64          |  |  |  |
| 15  | Overview of controller settings6 |                                       |  |  |  |
|     | 15.1                             | List of SERVice parameters            |  |  |  |
|     | 15.2                             | List of communication parameters67    |  |  |  |
|     | 15.3                             | Weekly switching programme68          |  |  |  |
|     | 15.4                             | Calendar switching programme68        |  |  |  |
| Lis | List of figures                  |                                       |  |  |  |
| Lis | List of tables70                 |                                       |  |  |  |
| Abl | breviati                         | ions71                                |  |  |  |
| Ind | Index                            |                                       |  |  |  |

EQJW 125: Heating controller Table of contents

# Symbols used in this manual

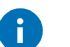

#### Information

Information concerning the use of the product.

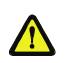

# Warnings

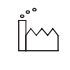

Factory settings of the EQJW 125 (e.g. control values, switching times etc. specified by the manufacturer)

The operating instructions give a step-by-step explanation of the individual functions of the device, with the help of the following symbols:

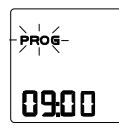

'PROG' is shown on the display, flashing

'09:00' is shown on the display, not flashing

< .... > Press key...

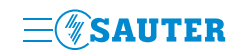

EQJW 125: Heating controller Symbols used in this manual

# 1 General information

## 1.1 Introduction

Thank you for purchasing a heating controller from Sauter. The equitherm<sup>®</sup> EQJW 125 is a quality product from one of the leading manufacturers of controls products for heating, ventilation and air-conditioning.

The equitherm<sup>®</sup> EQJW 125 is a compact weather-compensating heating controller with switched outputs to control the flow temperature. In automatic mode, it uses switching commands from the weekly time-switch (weekly switching programme) to reduce the room temperature during the night (reduced mode) and switches to the normal temperature during the day. It is suitable for all types of building. A fixed basic programme (ex-works setting) ensures simple commissioning. If any adaptation to the heating plant is required, this is carried out using the SERVice parameters. An automatic change-over between summer and winter time relieves residents of the need to correct the time twice a year. The equitherm<sup>®</sup> EQJW 125 contains various protective functions such as the anti-frost function and the anti-jamming function for the pump. Additional functions such as the automatic switch-off have been implemented. This ensures optimum convenience with the minimum use of energy for every plant.

Analogue or digital room remote-control units can be connected to the EQJW 125, enabling easy remote operation of the controller from the living room.

The communication interface allows the interconnection of several controllers, a connection to a control station and alarms on a mobile telephone via SMS messages.

#### 1.2 Safety information

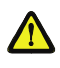

Particular care is required in order to prevent injuries, fire damage and damage to equipment. After the device has been installed by a specialist according to the Installation Instructions (MV505870) which are enclosed with it, please read these instructions on how to operate it. Local regulations must be followed during the installation. The controller is not a safety-relevant component. The anti-frost and anti-overheating functions and the limitation of the flow temperature do not replace the corresponding safety devices.

EQJW 125: Heating controller General information

# 2 Description of the controls

# 2.1 Front view of the EQJW 125

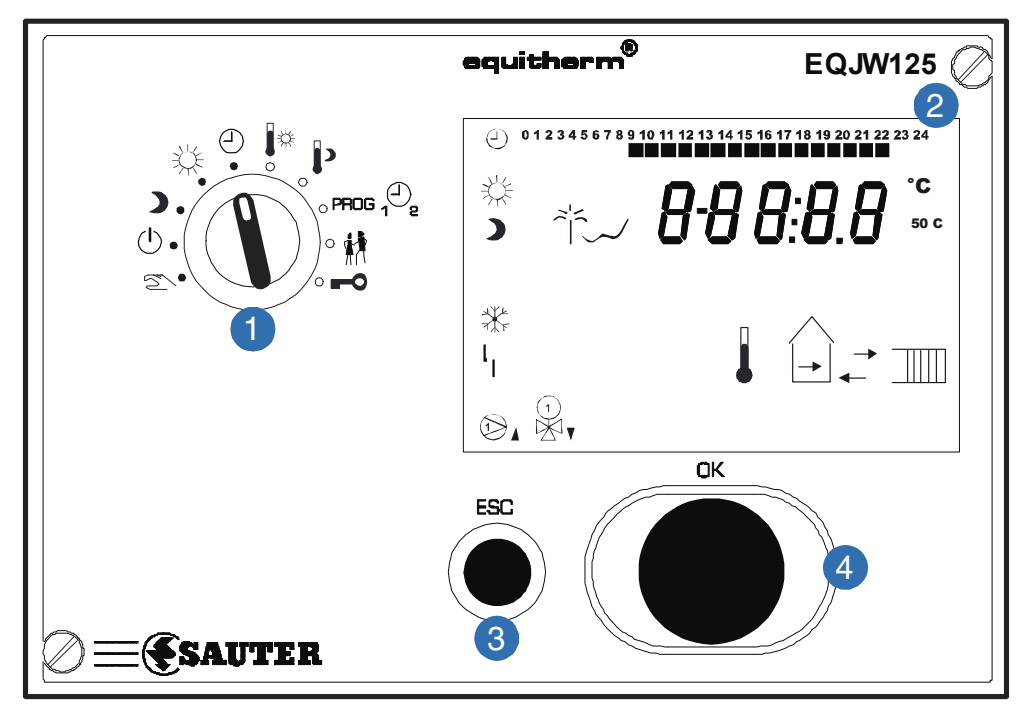

Fig. 1: Front view of the EQJW 125

- 1 Rotary switch
- 2 Display
- 3 ESC button
- Input knob

8

The device has a rotary switch with 10 positions, an input knob and a button.

# 2.2 Rotary switch

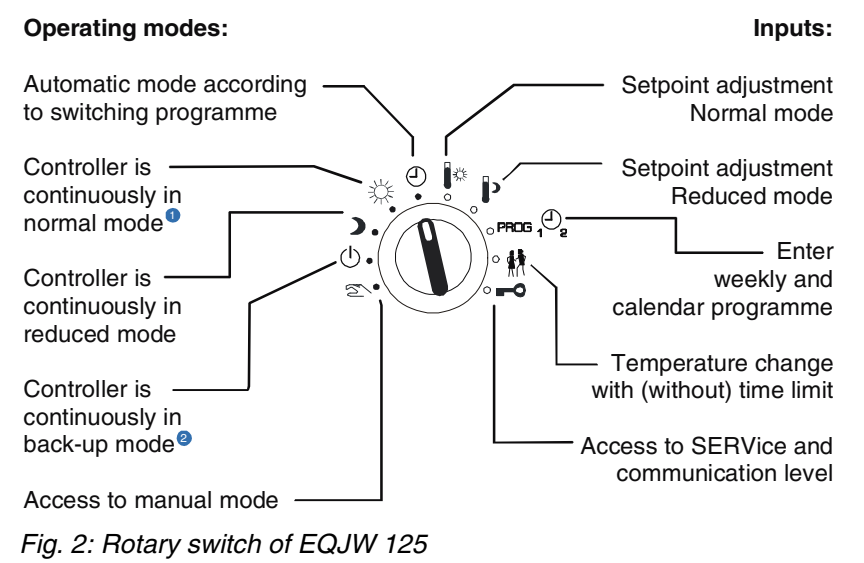

The meanings of the switch positions are as follows:

1 Normal mode corresponds to nominal mode as per EN 12098-1.

2 Back-up mode means that the heating is switched off and the anti-frost function is active.

## 2.3 Input knob

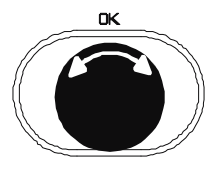

With the help of the input knob, you can scroll through menus or select and change values.

Unless explicitly stated otherwise, you can scroll through menus or change values in the form of a circular structure. There is no 'limit stop' for adjusting values or scrolling.

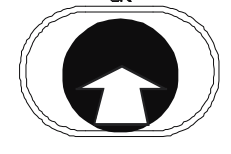

The input knob has a button function, i.e. it can be pushed. This movement is used to select the parameter that is currently displayed so as to make a change, or to confirm a flashing value, or to access a subordinate menu level.

#### 2.4 ESC button

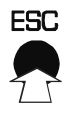

You can use the ESC button to cancel procedures or to return from a subordinate menu item to the next level up.

# 2.5 Display

The device has an LC-Display (siehe 2) which can show various items of information at the same time. The next illustration shows what the symbols mean:

| 0 1 2 3 4 5 6 7 821 22 23 24 | Times for normal mode on the current day                                                                  |
|------------------------------|----------------------------------------------------------------------------------------------------|
| 888:08                       | Time, date, setpoints, actual values, etc.                                                                |
|                              | Automatic mode according to the weekly and calendar switching program; flashing: (un)limited temp. change |
| <b>*</b>                     | Controller is operating in normal mode                                                                    |
| )                            | Controller is operating in reduced mode                                                                   |
| *                            | Controller is operating in back-up mode; flashing: anti-frost function is active                          |
| 4                            | An error has occurred (faulty sensor)                                                                     |
| $\bigcirc$                   | Heating medium pump is switched on                                                                        |
|                              | Final control element is open ( $\blacktriangle$ ) or closed ( $\blacktriangledown$ )                     |
|                              | Display of setpoint temperature; flashing: display of actual temperature                                  |
| →───                         | Display of flow temperature                                                                               |
|                              | Display of outdoor temperature                                                                            |
|                              | Display of room temperature                                                                               |
| $\checkmark$                 | Controller is in summer mode                                                                              |
|                              | Calendar switching programme is currently active                                                          |
| Error                        | An error has occurred (see Section 7)                                                                     |
|                              | Funktion Floor-drying (operational heating) is active                                                     |

EQJW 125: Heating controller Description of the controls

# 3 Commissioning

# 3.1 Operating the device for the first time

When you operate the equitherm<sup>®</sup> EQJW 125 for the first time, you have to set the date and time. The controller is then basically ready to use. However, depending on the particular application, it may be necessary to change more settings after this.

# 3.1.1 Setting the time

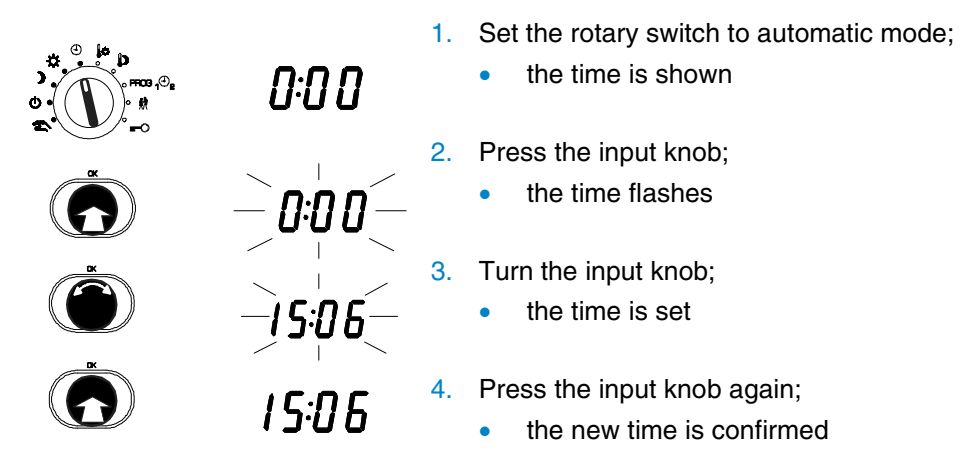

# 3.1.2 Setting the date

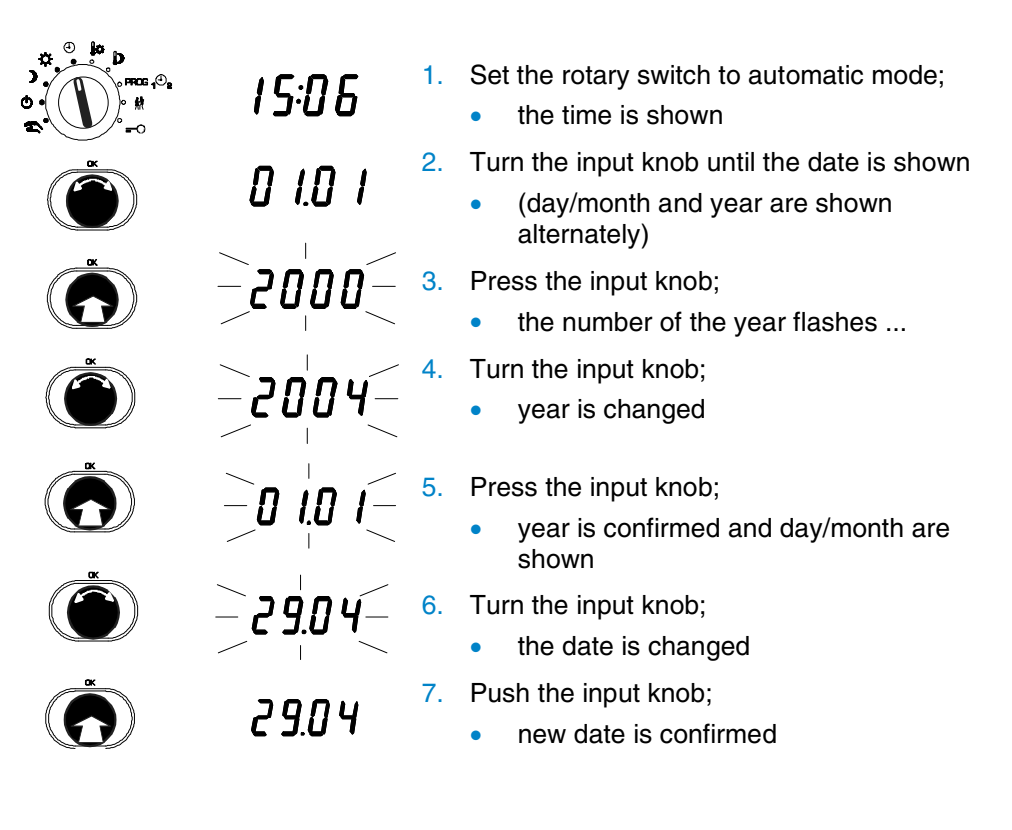

#### 3.2 SERVice mode

In SERVice mode, a specialist can adapt the basic settings of the EQJW 125 to the plant so as to meet specific requirements. On this subject, also note the Installation Instructions (MV 505870) enclosed with the EQJW 125.

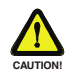

#### Incorrect parameterisation (setting) of the heating controller

It can cause major faults on the plant or injuries to people and damage to the plant.

SERVice mode must only be enabled by a specialist

Some of the parameters cannot be changed - they can only be viewed (version number, status information).

#### 3.2.1 Accessing SERVice mode

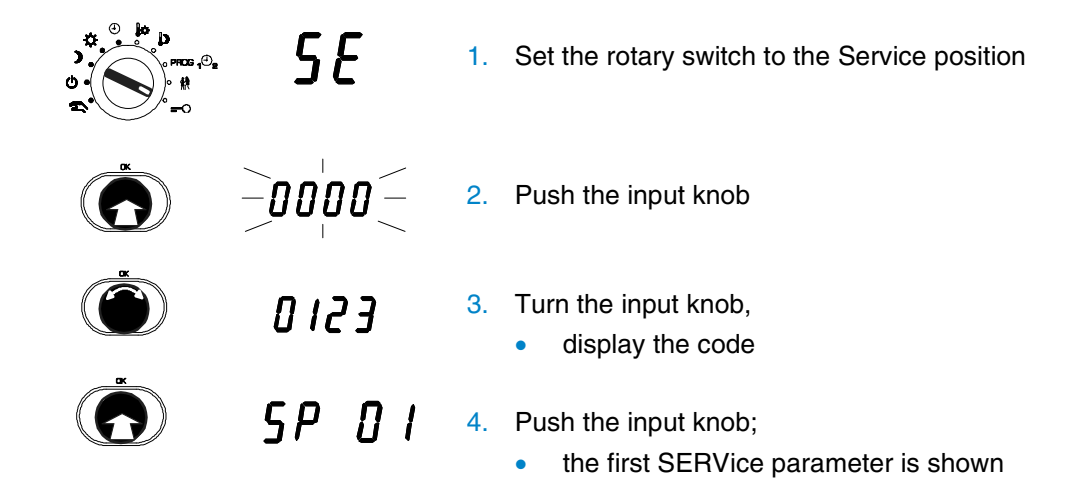

#### 3.2.2 Viewing SERVice parameters

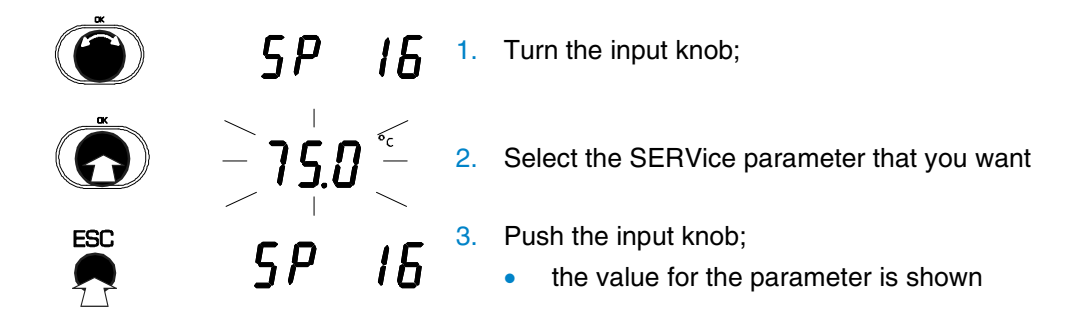

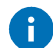

To leave the value unchanged, exit from the display by pushing ESC.

#### 3.2.3 **Changing SERVice parameters**

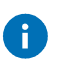

Push the ESC button to cancel the procedure. The value is not accepted unless it has already been confirmed.

**5***P* **16 1.** Turn the input knob;  $-750^{\circ} - 3.$  Select the SERVice p 3. Push the input knob; \_**68.0** € SP 16

- - 2. Select the SERVice parameter that you want
    - - the value for the parameter is shown
  - 4. Turn the input knob;
    - the value for the parameter is changed
  - 5. Push the input knob;
    - the new value is confirmed

#### 3.2.4 List of SERVice parameters

| Parameter | Ím | Description                                              | Range | Step value |
|-----------|----|----------------------------------------------------------|-------|------------|
| SP01      |    | Software version Y.XX (read only)                        |       |            |
| SP02      |    | Device status (error coding, read only)                  | 01031 | 1          |
| SP04      | 0  | Software reset                                           | 03    | 1          |
|           |    | 0 = no reset                                             |       |            |
|           |    | 1 = default SE + CO parameters                           |       |            |
|           |    | 2 = default switching commands                           |       |            |
|           |    | 3 = default SE + CO parameters + switching commands      |       |            |
| SP05      | 0  | Manual mode                                              | 01    | 1          |
|           |    | 0 = manual mode not enabled                              |       |            |
|           |    | 1 = manual mode enabled                                  |       |            |
| SP06      | 3  | Output signal / control model                            | 23    | 1          |
|           |    | 2 = PWM output                                           |       |            |
|           |    | 3 = 3-pt output                                          |       |            |
| SP07      | 0  | Room temperature connection                              | 03    | 1          |
|           |    | <ul> <li>0 = no room temperature detection</li> </ul>    |       |            |
|           |    | 1 = connection of NI1000 room sensor                     |       |            |
|           |    | 2 = Connection for EGS 52/15 or EGT 333 with room sensor |       |            |
|           |    | 3 = Connection for EGS 52/15 or EGT 333 w/o room sensor  |       |            |

| Parameter | Ím    | Description                                                                                                    | Range           | Step value      |
|-----------|-------|----------------------------------------------------------------------------------------------------|-----------------|-----------------|
| SP08      | 0     | • 0 = not enabled<br>• 1 = active when $T_{RI} > T_{RS}$<br>• 2 = active when $T_{RI} < T_{RS}$<br>• 3 = active when $T_{RI} <> T_{RS}$ | 01              | 1               |
| SP09      | 20    | Scanning time for room temperature if connected, in minutes                                                                             | 1100            | 1               |
| SP10      | 0     | Room temperature correction in K                                                                                                    | -6.06.0         | 0.1             |
| SP11      | 0     | Outdoor temperature correction in K                                                                                                    | -9.99.9         | 0.1             |
| SP12      | 40    | Proportional band PI controller in K                                                                                                    | 2100            | 1K              |
| SP13      | 240   | Reset time PI controller in sec                                                                                                    | 51000           | 5               |
| SP14      | 120   | Valve run-time in sec                                                                                                    | 30960           | 15              |
| SP15      | 5     | Minimum limit for flow temperature in °C                                                                                                | 5100            | 1K              |
| SP16      | 75    | Maximum limit for flow temperature in °C                                                                                                | 20°C130         | 1K              |
| SP17      | 1.4   | Slope of heating curve                                                                                                    | 0.05.0          | 0.1             |
| SP18      | 15    | Heating limit / [°C]                                                                                                    | 039             | 1               |
| SP19      | -16   | Design temperature / [°C]                                                                                                    | -500            | 1               |
| SP20      | 1     | Anti-frost function                                                                                                    | 01              | 1               |
|           |       | 0 = not enabled                                                                                                    |                 |                 |
|           |       | 1 = enabled                                                                                                    |                 |                 |
| SP21      | 0     | Anti-jamming function for the pump 01                                                                                                   |                 | 1               |
|           |       | 0 = not enabled                                                                                                    |                 |                 |
|           |       | 1 = enabled                                                                                                    |                 |                 |
| SP22      | 0     | Calendar programme 01                                                                                                    |                 | 1               |
|           |       | 0 = not enabled                                                                                                    |                 |                 |
|           |       | 1 = enabled                                                                                                    |                 |                 |
| SP23      | 25.10 | Summer/wintertime change-over                                                                                                    | 01.0131.12      |                 |
| SP24      | 25.03 | Winter/summertime change-over                                                                                                    | 01.0131.12      |                 |
|           |       | P23 = P24 means no summer/winter time change-over                                                                                       |                 |                 |
| SP60      | 0     | Floor drying                                                                                                    | 0;7d; 25°C; 8;9 | 0;7d; 25°C; 8;9 |
|           |       | 0 = not enabled                                                                                                    |                 |                 |
|           |       | 7d = functional heating                                                                                                    |                 |                 |
|           |       | 25°C = ready for laying                                                                                                    |                 |                 |
|           |       | 8 = malfunction                                                                                                    |                 |                 |
|           |       | 9 = successfully completed                                                                                                    |                 |                 |

Tab. 1: SERVice parameters

EQJW 125: Heating controller Commissioning

# 3.2.5 Explanations of SERVice parameters

| SP01 | Show software version<br>The number of the controller's software version is displayed.                                                                                                    |
|------|----------------------------------------------------------------------------------------------------|
| SP02 | Display device status<br>SERVice parameter 2 is used to read the device status of the EQJW 125. A<br>value of 0 means that the EQJW 125 is operating without any faults. The<br>coding for faults is shown in Section 6.1.1. Once the fault has been rectified,<br>the value for the SERVice parameter is reset automatically.                                                                                                    |
| 0    | This coded description of errors is primarily used for fault signalling via bus, modem or SMS. You can easily read faults directly on the controller in the ERROR display (Section 6.1).                                                                                                    |
| SP04 | Software reset<br>Switching commands and / or SERVice/communication parameters are reset<br>to the ex-works setting. To do this, the value of the SERVice parameter has<br>to be changed and confirmed. The EQJW 125 then performs the relevant<br>reset and assigns value 0 to the parameter.                                                                                                    |
| SP05 | Manual mode<br>SERVice parameter P05 is used to disable or enable manual mode. If the<br>value of the parameter is 0, manual mode is disabled.                                                                                                    |
| SP06 | Output signal / control model<br>This parameter is used to select the control signal for the final control<br>element. You can choose between a signal for 3-point control and a PWM<br>output (Pulse – Pause) with a fixed period of 64 seconds. If the PWM signal<br>is used, the signal is available on terminal 4.                                                                                                    |
|      | When the PWM output is used, the functions for limitation of the flow temperature are no longer effective.                                                                                                    |
| SP07 | <ul> <li>Room temperature detection</li> <li>Various types of room temperature sensor can be connected:-</li> <li>0 = no room temperature detection</li> <li>1 = connection of room sensor NI1000</li> <li>2 = Connection for EGS 52/15 or EGT 333 with room sensor</li> <li>3 = Connection for EGS 52/15 or EGT 333 without room sensor</li> </ul>                                                                                                    |
|      | Using the EGS 52/15 room operating unit, it is possible to change the controller's operating mode remotely. Moreover, the EDB 100 room operating unit can be connected via the device bus and can be used to change the operating mode. The operating mode on the EQJW 125 can also be changed via a control station using Modbus. In the event of contradictory commands, the following priorities apply: (i) the settings on the EQJW 125 itself have priority 1; (ii) the settings via the EDB 100 room operating unit via the device |

bus or a setting via the Modbus have priority 2; (iii) the settings via the binary input have priority 3. The settings on the EGS 52/15 room operating unit have the lowest priority. If the setpoint for the room temperature is altered via the setpoint adjuster of the EGS 52/15 or EGT 333 room operating unit, this causes a change in the actual value for the room temperature at the sensor input of the EQJW 125. This adjusts the flow temperature and, therefore, the heating output for the room.

SP08Room temperature connectionA room temperature sensor (resistance sensor Ni1000 or device bus) is a<br/>requirement for this function. The flow temperature is changed, in divergence<br/>from the setpoint according to the heating characteristic, if the room<br/>temperature in the reference room diverges from the room setpoint. The<br/>change in the flow temperature is limited to a maximum of ± 30K.

SP09 Scanning time for room temperature if connected

When the room temperature connection is active, this SERVice parameter can be used to set a period within which the flow setpoint may be altered once only. A higher value is better for unresponsive buildings and heating systems than for light construction types with responsive heating systems. This period should not be too short, otherwise the control system may hunt. The algorithm prevents hunting by changing the flow setpoint more quickly (at a rate of  $\pm 2$  K within a scanning period) when the deviation of the room temperature is diminishing than when it is increasing (at a rate of  $\pm 1$  K within a scanning period). If the deviation of the room temperature is less than 0.25 K, the flow setpoint is not altered. In most cases, the factory setting (20 minutes) provides satisfactory results for residential buildings.

Open windows or other cooling or heating loads may have an effect on controllability. If these influences suddenly cease, the room temperature may briefly be exceeded or undercut in the opposite direction.

SP10 Correction of room temperature The measured value for the room temperature is adjusted with the help of this parameter. The value that is entered is added to the measured value for the room temperature.

- SP11Correction of outdoor temperatureThe measured value for the outdoor temperature is adjusted with the help of<br/>this parameter. The value that is entered is added to the measured value for<br/>the outdoor temperature.
- SP12Proportional bandSERVice parameter 12 sets the proportional band  $(X_p)$  of the PI control for<br/>the flow temperature in K.
- **SP13** Integral action time SERVice parameter 13 determines the integral action time  $(T_N)$  of the PI control for the flow temperature in seconds.

| SP14 | Valve run-time                                                                          |
|------|-----------------------------------------------------------------------------------------|
|      | Valves with a motorised actuator need a certain time (known as the valve                |
|      | run-time) to open or close completely. This SERVice parameter is used to set            |
|      | the equitherm $^{	extsf{w}}$ EQJW 125 to the run-time for the valve drive that is being |
|      | used. Optimal control quality and various protective functions are only                 |
|      | ensured if the valve run-time is set correctly.                                         |
|      |                                                                                         |

SP15, SP16 Minimum and maximum limits for flow temperature The setpoint flow temperature can be limited. The value of SERVice parameter SP15 sets the lower limit in this case, and the value of SERVice parameter SP16 sets the upper limit. Parameters SP15 and SP16 specify a maximum and minimum flow temperature.

# SP17 Slope of heating characteristic

The flow temperature is controlled according to the outdoor temperature. The heating characteristic in the controller determines the setpoint for the flow temperature in relation to a given outdoor temperature.

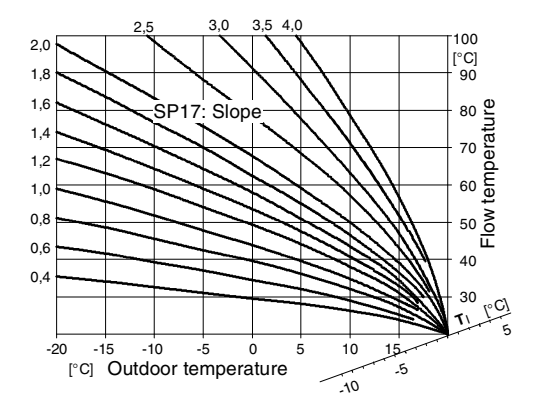

Fig. 3: Guideline for the slope of the heating characteristic:

- 1,4 for hot water radiator heaters (i)
- 1,0 for low temperature heaters

#### 0,6 for floor heaters

#### Heating limit

If the averaged outdoor temperature is higher than the heating limit, heating operation is stopped. As soon as the value falls back below the heating limit, heating operation is resumed. To avoid frequent status changes, a hysteresis of 1K is taken into account in both cases.

The outdoor temperature required for control purposes can either be measured with an outdoor temperature sensor or can be received via a connected device bus. The measured outdoor temperature is averaged over 21 hours for the heating limit function in order to reduce the influence of brief fluctuations.

**SP18** 

| SP19      | Design temperature<br>If the current outdoor temperature is less than the design temperature, the<br>EQJW 125 heating controller will no longer switch to reduced operating mode<br>but will remain in normal operating mode.                                                                                                    |
|-----------|----------------------------------------------------------------------------------------------------|
| SP20      | Anti-frost<br>The anti-frost function becomes active if the outdoor temperature falls below<br>the anti-frost limit (= +3°C). If the outdoor temperature rises above 4°C again,<br>the function is ended. The flashing $\%$ symbol indicates that the anti-frost<br>function is active. It forces the circulating pump for the heating circuit to<br>switch on. The setpoint for the flow temperature of the heating circuit is set at<br>+10°C unless it is already higher. In addition, regardless of the outdoor<br>temperature, temperature T <sub>F</sub> (flow sensor) is monitored to a limit value of<br>5°C. If SP20=0, the function can be disabled and the controller will no longer<br>offer an anti-frost function in this case!                                                                                                    |
| SP21      | Anti-jamming function for the pump<br>If this function is enabled, a daily check is carried out (at 0.00 hours) to<br>determine whether the pump was operated in the last 24 hours. If not, it is<br>operated for one minute to prevent jamming.                                                                                                    |
| SP22      | Calendar switching programme<br>This SERVice parameter is used to either enable or disable the calendar<br>switching programme. Only when the calendar switching programme is<br>enabled can calendar switching commands be entered. If the parameter has<br>a value of 1, the calendar switching programme is enabled; if it has a value of<br>0, it is disabled. The factory setting for this parameter is 1.                                                                                                    |
| SP23, P24 | Summer/winter or winter/summer time-change<br>Thanks to the calendar time-switch integrated into the equitherm <sup>®</sup> EQJW 125,<br>the winter/summer time-change and the summer/winter time-change are<br>carried out automatically. The date for the change-over is specified by the<br>value for SERVice parameters SP23 and SP24. A value of 16.2 corresponds to<br>16 <sup>th</sup> February. If the date entered is a Sunday, the change-over takes place on<br>the same day. Otherwise, the change-over is performed on the following<br>Sunday. For the summer/winter time-change, the time is put back from 03:00<br>hours to 02:00 hours. The winter/summer time-change takes place at 02:00<br>hours. The time is put forward to 3:00 hours. If SERVice parameters SP23 and<br>SP24 have the same values, no summer/winter time-change is performed. |

SP60

#### Floor-drying function

The EQJW 125 has two floor-drying functions:

- Operational heating as per EN 1264, Part 4
   EN 1264, Part 4 describes how cement floors should be treated during operational heating before the floor covering is laid. This entails, first of all, maintaining an inlet temperature of 25°C for 3 days. Thereafter, the maximum inlet temperature should be maintained for four more days, i.e a total of 7 days = 7d. The controller then works in normal heating mode in accordance with the chosen settings.
- 2. Screed curing

Screed curing starts with a flow-temperature setpoint of  $25^{\circ}$ C. This setpoint is gradually increased – by 5 K a day – until the maximum flow temperature is reached. The maximum flow temperature is maintained for 7 days. The setpoint for the flow temperature is then reduced by 5 K every day until  $25^{\circ}$ C is reached. The function is then finished and the controller returns to normal heating mode in accordance with the chosen settings.

Both functions are called up using SERVice parameter SP60.

- To perform floor drying in accordance with EN1264 Part 4, the value 7d should be assigned to the parameter.
- 2. To perform screed curing, a value of **25°C** should be assigned to the parameter.
- The EQJW 125 should be adapted to the installation before the floor-drying function is activated. In particular, SERVice parameter SP19 (maximum flow temperature) should be set first of all to a suitable value for both the floor and the heating circuit.

When the floor-drying function is active, the 'house' symbol flashes. An additional value appears in the display. In the case of operational heating, the remaining time is shown as follows:

- 7d = 7 days (at the start), the value counts down to
- 1d = 1 day

A

In the case of screed curing, the current phase is shown:

- 1 = Initialisation,
- 2 = Temperature build-up phase,
- 3 = Temperature maintenance phase,
- 4 = Temperature reduction phase

When the floor-drying function has been successfully completed, the figure 9 appears. If the floor-drying function was interrupted (due to a sensor failure or high control deviation over a long period etc.), 8 is displayed (instead of 9) as the error message.

In the case of operational heating in accordance with EN 1264, Part 4, deviation of more than 3 K for more than ten minutes is considered to be too high. In the case of screed curing, deviation of more than 5 K for more than 30 minutes is considered to be a malfunction. Values 8 and 9 can be read only; they cannot be assigned to the SERVice parameter. After the floor-drying has finished, the EQJW 125 runs in accordance with the switch position and the switching commands. Floor-drying can be aborted by setting parameter SP60 to 0. In the event of a power failure, the floor-drying function is interrupted. When power is restored, the drying procedure automatically restarts from the beginning.

# 3.3 Communication mode

In communication mode, a specialist can enable and configure the communication functions of the EQJW 125.

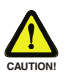

## Incorrect parameterisation (setting) of the heating controller

It can cause major faults or damage to the plant.

Communication mode must only be enabled by a specialist

## 3.3.1 Access to communication mode

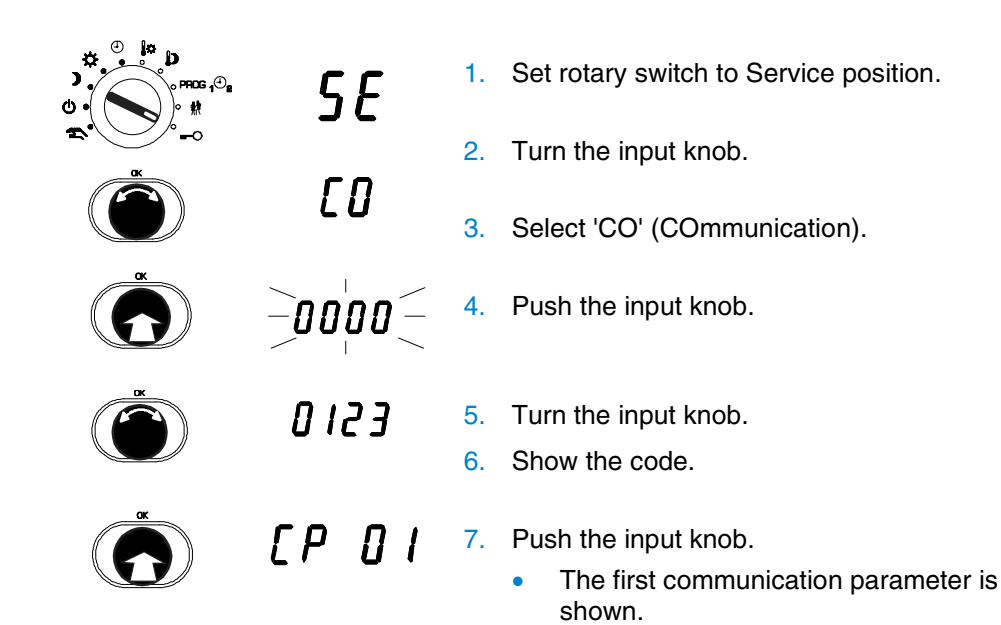

# 3.3.2 Viewing the communication parameters

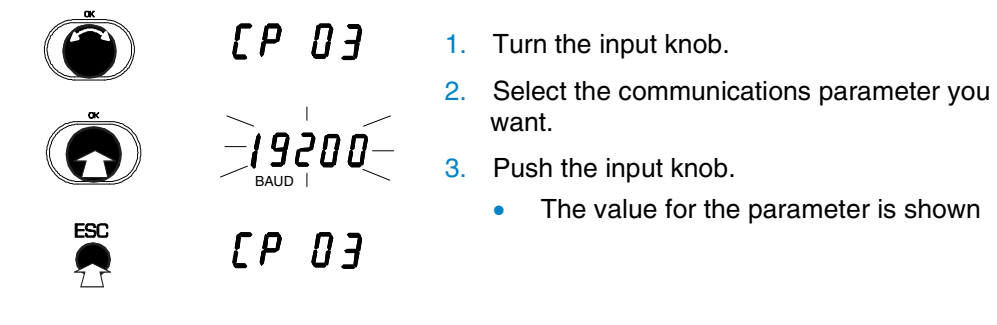

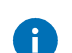

To leave the value unchanged, push ESC to exit from the display

## 3.3.3 Changing communication parameters

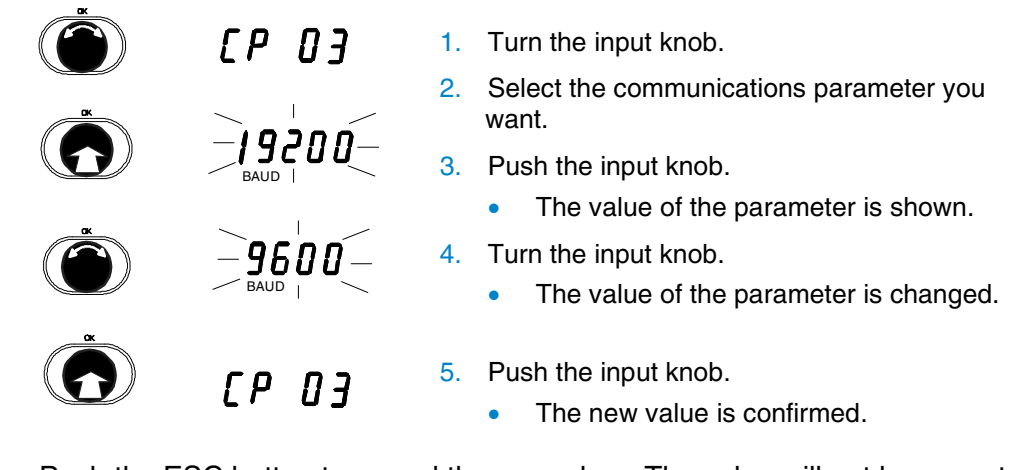

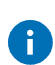

Push the ESC button to cancel the procedure. The value will not be accepted unless it has already been confirmed.

# 3.3.4 List of communication parameters

| Parameter | Ím    | Description                                                    | Range       | Step<br>Value |
|-----------|-------|----------------------------------------------------------------|-------------|---------------|
| CP01      |       | Serial number of EQJW 125 (read only)                          |             | _             |
| CP02      | 2     | Type of communication                                          | 04          | 1             |
|           |       | 0 = no communication                                           |             |               |
|           |       | 1 = device bus                                                 |             |               |
|           |       | 2 = MOD bus via RS485                                          |             |               |
|           |       | 3 = MOD bus via modem                                          |             |               |
|           |       | 4 = SMS via modem                                              |             |               |
|           |       | 5 = MOD bus and SMS via modem                                  |             |               |
| CP03      | 19200 | Baud rate                                                      | 9600, 19200 | -             |
| CP04      | _     | Device bus: address EQJW 125                                   | 132, auto   | 1             |
| CP05      | _     | MOD bus via RS485: address EQJW 125                            | 1247        | 1             |
| CP06      | _     | MOD bus via modem: phone number of the control station         | _           | 1             |
| CP07      | _     | SMS via modem: telephone number of the provider (TAP protocol) | _           | 1             |
| CP08      | _     | SMS via modem: telephone number of the mobile phone            | _           | 1             |
| CP09      | 1     | Device bus: time synchronisation                               | 01          | 1             |
|           |       | 0 = not enabled; 1 = enabled                                   |             |               |
| CP10      | 0     | Device bus: send outdoor temperature                           | 01          | 1             |
|           |       | 0 = not enabled; 1 = enabled                                   |             |               |
| CP11      | 0     | Device bus: receive outdoor temperature                        | 01          | 1             |
|           |       | 0 = not enabled; 1 = enabled                                   |             |               |
| CP12      | 0     | Device bus: send heat requirement (TF)                         | 01          | 1             |
|           |       | 0 = not enabled; 1 = enabled                                   |             |               |
| CP13      | 0     | Device bus: receive heat requirement (TF)                      | 01          | 1             |
|           |       | 0 = not enabled; 1 = enabled                                   |             |               |
| CP14      | 0     | Device bus: send error                                         | 01          | 1             |
|           |       | 0 = not enabled; 1 = enabled                                   |             |               |
| CP15      | 0     | Device bus: EDB 100 digital room operating unit                | 01          |               |
|           |       | <ul> <li>0 = EDB 100 not connected,</li> </ul>                 |             |               |
|           |       | 1 = EDB 100 connected                                          |             |               |
| CP16      | -     | Device bus: address of EDB 100 room operating unit             | auto, 232   | 1             |

| Parameter | Ím | Description                                                                                                    | Range | Step<br>Value |
|-----------|----|----------------------------------------------------------------------------------------------------|-------|---------------|
| CP17      | -  | <ul> <li>SMS or MOD bus via modem: automatic configuration of modem</li> <li>0 = not enabled; 1 = enabled</li> </ul>                                                               | 01    | 1             |
| CP18      | 5  | SMS or MOD BUS via modem: dialling pause in minutes                                                                                                    | 0255  | 1             |
| CP19      | 5  | SMS or MOD BUS via modem: time-out in minutes                                                                                                    | 1255  | 1             |
| CP20      | 5  | SMS or MOD bus via modem: number of dialling attempts                                                                                                    | 1255  | 1             |
| CP21      | 0  | <ul> <li>SMS or MOD bus via modem: send message even if error is rectified</li> <li>0 = not enabled; 1 = enabled</li> </ul>                                                        | 01    | 1             |
| CP22      | 0  | <ul> <li>SMS via modem: select language for error message</li> <li>0 = German;</li> <li>1 = French;</li> <li>2 = English;</li> <li>3 = Italian;</li> <li>4 = Spanish</li> </ul>    | 04    | 1             |
| CP23      | 0  | <ul> <li>MOD bus via modem: disable dialling control station in case of fault</li> <li>0 = not enabled; 1 = enabled</li> </ul>                                                     | 01    | 1             |
| CP24      | 0  | <ul> <li>MOD bus via RS485 or MOD bus via modem: control station commands expire after control station is inactive for 30 minutes</li> <li>0 = not enabled; 1 = enabled</li> </ul> | 01    | 1             |

Tab. 2: Communication parameters

# 3.3.5 Explanations of communication parameters

| CP 01 | Serial number<br>The serial number of the controller can be shown.                                                        |
|-------|----------------------------------------------------------------------------------------------------|
| CP02  | Type of communication<br>The type of communication can be set. You can choose from these options:<br>0 = n0 communication |
|       | <ul> <li>1 = device bus</li> </ul>                                                                                        |
|       | <ul> <li>2 = MOD bus via RS485</li> <li>3 = MOD bus via modem</li> </ul>                                                  |
|       | <ul> <li>4 = SMS via modem</li> <li>5 = MOD bus and SMS via modem</li> </ul>                                              |

| CP03 | Baud rate (BAUD)<br>Transmission speed between BMS and controller or (for modem operation)<br>transmission speed between controller and modem. Must match the Baud<br>rate of the BMS.                                                                                                    |  |  |
|------|----------------------------------------------------------------------------------------------------|--|--|
| CP04 | Device bus address<br>This is used for the unique identification of the controller on the device bus.<br>Each address must be assigned only once, and a device in the controller<br>grouping must have address 1.                                                                                                    |  |  |
| CP05 | Modbus address<br>This address is used to identify the controllers for RS485 or modem<br>operation. Each address must occur only once within a system.                                                                                                    |  |  |
| CP06 | Modbus via modem: phone number of the control station<br>The telephone number of the BMS modem must be entered here, including<br>the dialling code or (for example) a 0 for extension systems. Short pauses<br>between the digits can be entered with P (= 1 second), and the end of the<br>number is identified by '-'. The phone number can comprise a maximum of<br>22 digits (including pauses).                                                                                                    |  |  |
| CP07 | SMS via modem: telephone number of the provider<br>The telephone number for the provider's SMS forwarding service must be<br>entered here, including the dialling code or (for example) a 0 for extension<br>systems. Short pauses between the digits can be entered with P (= 1<br>second), and the end of the number is identified by '–'. The phone number<br>can comprise a maximum of 22 digits (including pauses). When selecting the<br>provider, make sure that TAP (Telocator Alphanumeric Protocol) is used. |  |  |
| CP08 | SMS via modem: telephone number of the mobile phone<br>The telephone number of the mobile phone must be entered here, including<br>the complete dialling code (e.g. 00 41). The phone number can comprise a<br>maximum of 22 digits.                                                                                                    |  |  |
| CP09 | Device bus: time synchronisation<br>If CP 09 is set to 1, this controller sends time information on the device bus<br>every 24 hours. All devices with CP 09 set to 0 will evaluate this information<br>and set their clocks accordingly. Within a controller grouping, this function<br>should only be active on one controller, whose time will then be set on each of<br>the other controllers.                                                                                                    |  |  |
| CP10 | Device bus: send outdoor temperature<br>If CP 10 is set to 1, this controller sends the current outdoor temperature on<br>the device bus.                                                                                                    |  |  |

| CP11 | Device bus: receive outdoor temperature<br>If CP 11 is set to 1, the controller receives the outdoor temperature<br>information from the device bus and uses it instead of a measured value of its<br>own.                                                                                                    |  |  |
|------|----------------------------------------------------------------------------------------------------|--|--|
| CP12 | Device bus: send heat requirement<br>If CP 12 is set to 1, this controller sends its current flow temperature (TF)<br>setpoint on the device bus.                                                                                                    |  |  |
| CP13 | Device bus: receive heat requirement<br>If CP 13 is set to 1, the controller receives flow temperature requirement<br>requests from the device bus. The mixer is then controlled to this temperature<br>as a minimum.                                                                                                    |  |  |
| CP14 | Device bus: send error<br>If CP 14 is set to 1, the controller sends its current error status on the device<br>bus in the event of an error.                                                                                                    |  |  |
| CP15 | Device bus: EDB 100 room operating unit<br>If an EDB 100 room operating unit is to be used, CP15 should be set to 1.                                                                                                    |  |  |
| 6    | If an EDB 100 digital room operating unit is used, the actual value for the room temperature is evaluated by the EDB 100. The measured values of other room operating units or room sensors (see SP07) are ignored.                                                                                                    |  |  |
| CP16 | Device bus: address of EDB 100 room operating unit<br>The address of the EDB 100 room operating unit assigned to the controller<br>should be set at CP16.                                                                                                    |  |  |
| CP17 | SMS or Modbus via modem: automatic configuration<br>If the type of communication is set, via parameter CP02, so that a modem is<br>being used, a value of 1 is automatically assigned to parameter CP17.<br>Otherwise, CP17 has a value of 0 ex factory. If parameter CP17 has a value<br>of 1, the connected modem is configured automatically. |  |  |
| CP18 | SMS or Modbus via modem: modem dialling pause<br>Time between two dialling attempts. A pause of several minutes must be<br>observed between calls so that the telecoms network is not continuously<br>under pressure.                                                                                                    |  |  |
| CP19 | SMS or Modbus via modem: modem time-out<br>In case of a connection via modem, the connection is terminated by the<br>controller if no data exchange has taken place after this time has elapsed.                                                                                                    |  |  |

| CP20 | SMS or Modbus via modem: number of dialling attempts<br>The dialling attempts via modem to the provider or the control station are<br>repeated, observing the dialling pause (CP18), if the line is busy or if it is<br>impossible to make a connection for any other reason. When the number of<br>dialling attempts set at CP 20 is reached, however, no further attempts are<br>made at first and the modem status is shown as 'OFF'. The dialling attempts<br>counter is automatically reset at 12:00 hours and then the dialling attempts<br>to the BMS are made again. |  |  |
|------|----------------------------------------------------------------------------------------------------|--|--|
| CP21 | SMS or Modbus via modem: send message even if error is rectified<br>If CP21 is set to 1, dialling will also take place if the fault has been rectified<br>and the controller is operating without faults again.                                                                                                    |  |  |
| CP22 | SMS via modem: language for error messages<br>This parameter is used to select the language that is used to send an SMS.<br>The numbers have the following meanings:<br>0 = German; 1 = French; 2 = English; 3 = Italian; 4 = Spanish                                                                                                    |  |  |
| CP23 | Modbus via modem: disable fault dialling<br>If CP23 is set to 1, there are no dialling attempts via modem to the BMS if a<br>fault occurs.                                                                                                    |  |  |
| CP24 | Modbus via RS485 or Modbus via modem: control station commands expire<br>after the control station has been inactive for 30 minutes<br>When CP24 = 1: if the controller is no longer receiving any Modbus enquiries,<br>operating statuses specified via Modbus become invalid after 30 minutes and<br>the controller operates independently of the control station again. If CP24 = 0,<br>the operating statuses continue to have unlimited validity even beyond these<br>30 minutes.                                                                                       |  |  |

# 4 Operation

# 4.1 Operating modes

The five positions of the rotary switch on the left (see 2) enable you to select one of the following modes:

- Manual mode outputs for pump and valve can be controlled manually<sup>1</sup>)
- (I) Off mode heating is switched off, anti-frost monitoring is active
- Reduced mode reduced room temperature (night temperature)
- Normal mode<sup>2</sup> normal room temperature (day temperature)
- Automatic mode– controller changes the mode automatically, according to the weekly and calendar programmes that have been set. Automatic mode should be selected in normal cases.

The positions of the rotary switch on the right-hand side allow you to change the device settings. In these positions, the controller operates in automatic mode.

- Setpoint adjustment normal mode (day)
- Setpoint adjustment reduced mode (night)
- Enter switching programme
- Limited temperature change
- Service level and communication parameters; contains all the other parameters (heating characteristic, control parameters, communication settings, etc.)

# 4.1.1 Display in automatic mode

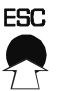

Press the ESC button once to go directly to the time display.

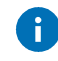

You can also turn the knob in the opposite direction to scroll backwards through the displays. In special cases, more displays can be added to the display loop, e.g.

- the *Error* display (see section 7) can be added in case of a fault,
- a display of the connection status can be added for modem operation.

<sup>&</sup>lt;sup>1</sup> This is mainly needed for commissioning or in case of faults on the plant.

<sup>&</sup>lt;sup>2</sup> Normal mode corresponds to nominal mode as per EN12098-1.

|     | ⊕ <i> 4:</i> 22 1.<br>☆                              | After you select the switch position, the current<br>time is shown. The current operating status<br>(here: sun for normal mode = daytime<br>operation) and the current status of the outputs<br>are shown on the lower margin of the display in<br>this case (not illustrated here, see Section 2.5). |
|-----|------------------------------------------------------|----------------------------------------------------------------------------------------------------|
|     | ④∃!03 ≥.<br>※2004                                    | Turn the input knob clockwise to show the date. The numbers of the month/day and year alternate continuously in the display.                                                                                                    |
| (Č) | 3.<br>↓ 2 1.0°°<br>⊡                                 | Turn the knob clockwise again to see the room<br>setpoint temperature (only if a room sensor is<br>present),                                                                                                    |
| (Č) | Ì↓́ 2 <i>I. I</i> °°                                 | the current actual value for the room temperature (only if a room sensor is present),                                                                                                    |
|     | <b>↓ 5 4.8</b> °°                                    | the flow setpoint (not available in OFF mode or summer mode, for example),                                                                                                    |
| Ó   | - ↓ - S 4 <u>.</u> 6 °°                              | the current actual value for the flow temperature,                                                                                                    |
| Ĩ   | בֿ<br>  ל<br>ב<br>יי<br>וויי<br>וויי<br>וויי<br>וויי | and the outdoor temperature that is currently measured.                                                                                                    |
| Č   | ⊕ <i>14:22</i> ₄.<br>┿                               | Turn the knob further in a clockwise direction to display the time again.                                                                                                    |

#### 4.1.2 Display when OFF mode, reduced mode and normal mode are set

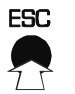

6

Press the ESC button once to go directly to the time display.

You can also turn the knob in the opposite direction to scroll backwards through the displays. In special cases, more displays can be added to the display loop, e.g.

- the Error display (see section 7) can be added in case of a fault,
- a display of the connection status can be added for modem operation.

|   | ⊕ <i> 4:22</i> 1.<br>¥                | After you select the switch position, the current<br>time is shown. The current operating status<br>(here: sun for normal mode = daytime<br>operation) and the current status of the outputs<br>are shown on the lower margin of the display in<br>this case (not illustrated here, see Section 2.5.) |
|---|---------------------------------------|----------------------------------------------------------------------------------------------------|
|   |                                       | Turn the input knob clockwise to show the room setpoint temperature (only if a room sensor is present),                                                                                                    |
|   | Ì∮́ 2 <i>I. I°</i> ∝                  | then the current actual value for the room temperature (only if a room sensor is present),                                                                                                    |
| Č | <b>↓ 54.8</b> °°<br>,                 | the flow setpoint (not available in OFF mode or summer mode, for example),                                                                                                    |
| Ć | -<br>-<br>↓<br>-<br>5 4 <u>.</u> 5 °° | the current actual value for the flow temperature,                                                                                                    |
| Č | -↓- <i>Ч.2</i> °°<br>↓ ~ <i>\</i>     | and the outdoor temperature that is currently measured.                                                                                                    |
|   | ⊕ <i> 4;22</i> 3.<br>╈                | Turn the knob further in a clockwise direction to display the time again.                                                                                                    |

# 4.2 Entering the setpoint temperature in normal mode

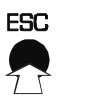

Press the ESC button once before confirming to cancel the input; the old value is retained.

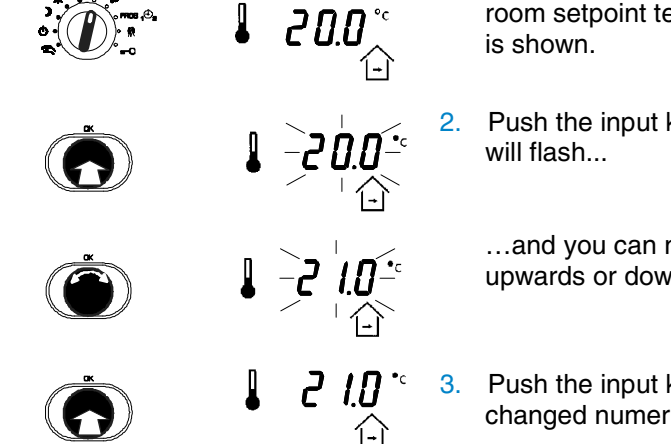

- 1. After you select the switch position, the current room setpoint temperature for normal operation is shown.
- 2. Push the input knob and the numerical value will flash...

...and you can now change it by turning it upwards or downwards (step value: 0.1°C).

3. Push the input knob again to confirm the changed numerical value.

# 4.3 Entering the setpoint temperature in reduced mode

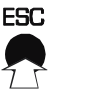

Press the ESC button once before confirming to cancel the input; the old value is retained.

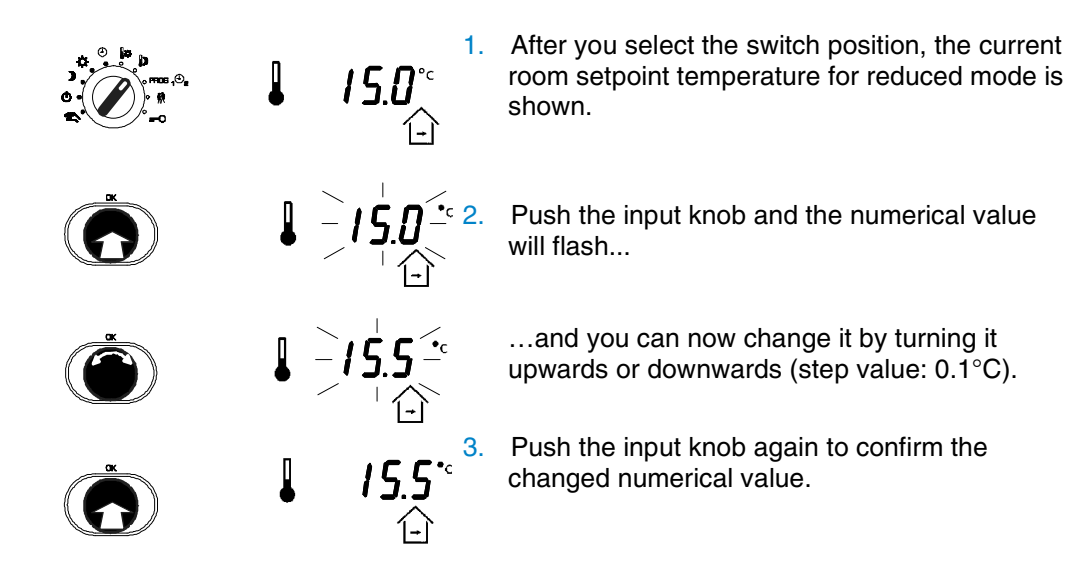

## 4.4 Weekly switching programme

The weekly switching programme repeats itself every week. It comprises a maximum of 48 switching commands (6 for each day and another 6 for the whole week) with the associated operating modes which can be entered in a10-minute grid. The switching commands can be modified individually and they are captive. A switching command may be valid every day (1-7) or on a specified day of the week (Mon = 1, Tue = 2, etc.). If a switching command is present on a certain day of the week (Mon, Tue, etc) the daily switching command (1-7) is not valid on that day. An 'empty' switching programme is interpreted as a switching programme in normal mode.

The ex-works setting for the weekly programme is:

| Day   | Time  | Mode         |
|-------|-------|--------------|
| Daily | 06:00 | Normal mode  |
| Daily | 22:00 | Reduced mode |

You are recommended to note any change to the weekly switching programme in the relevant table in Section 14.

# 4.4.1 Calling up the weekly switching programme

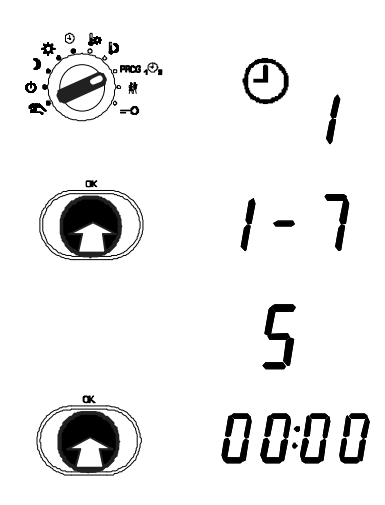

- 4. Set the rotary switch to PROG.
- 5. Push the input knob.
  - The weekly programme is selected.
- 6. Turn the input knob.
- 7. Select the day of the week.

(1 = Monday, 2 = Tuesday, ..., 1 - 7 = daily). 5 = Friday has been selected here.

- 8. Push the input knob.
  - The first switching command for this day (or for the whole week) is shown.

#### 4.4.2 Viewing switching commands

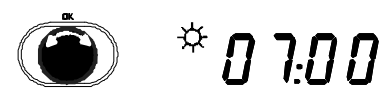

- Turn the input knob; the individual switching commands are shown.
  - An empty switching command is shown as
     \_\_\_\_'.

#### 4.4.3 Entering a switching command

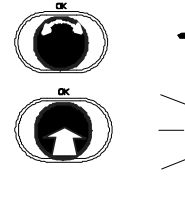

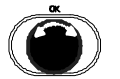

) -06<sup>:</sup>40 -

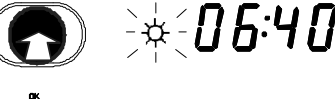

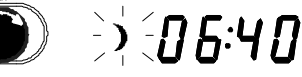

) [] [6:4]]

- 1. Turn the input knob until you reach the next empty switching command.
- 2. Push the input knob.
  - The new switching command is shown.
- 3. Turn the input knob.
  - The time for the switching command is changed.
- 4. Push the input knob.
  - The time for the switching command is confirmed.
- 5. Turn the input knob.
- 6. Select the mode for the switching command.
- 7. Push the input knob.
  - The mode is confirmed.
### 4.4.4 Changing and deleting a switching command

Show the switching command as described in the Section on 'View switching commands',

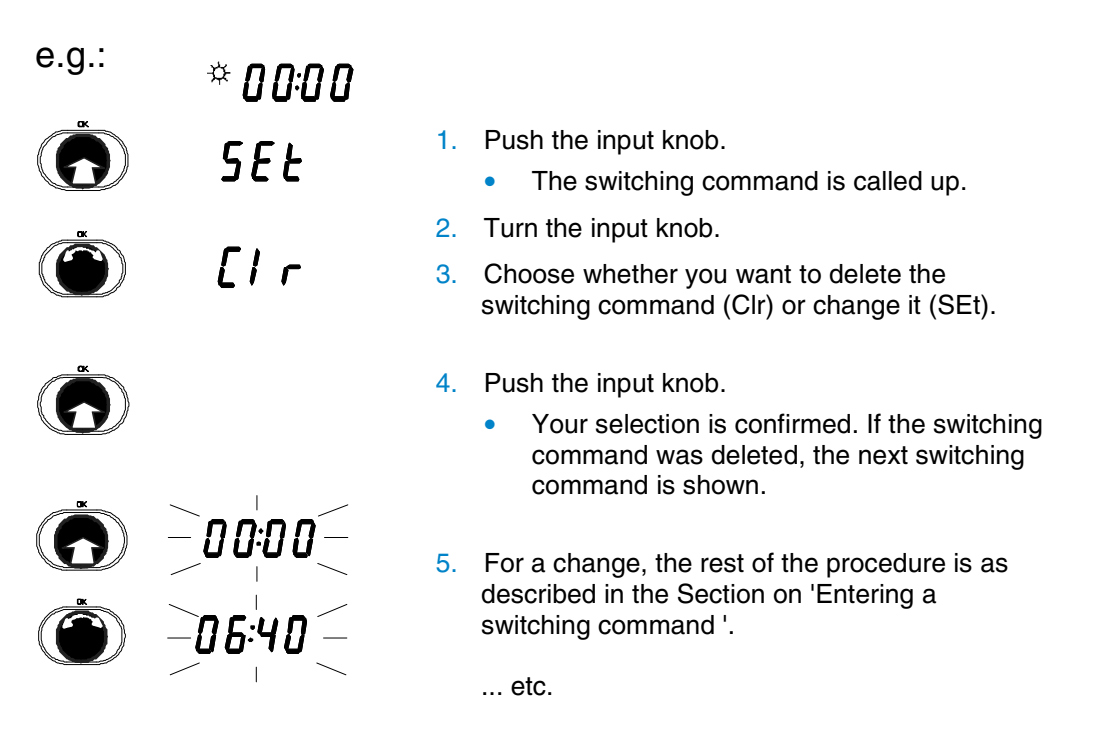

### 4.5 Calendar switching programme

### 4.5.1 Calling up the calendar switching programme

Before you can work with the calendar programme, it has to be enabled in SERVice mode (see Section 3.3). The calendar programme can influence automatic mode over longer periods, in addition to the weekly programme. The calendar switching programme specifies the dates of periods (e.g. for holidays) when the weekly switching programme is only enabled up to a defined mode. A maximum of 20 switching commands (10 periods) comprising the date and mode are available for this purpose; these can be entered in the day grid. An 'empty' switching programme is interpreted as a switching programme in normal mode. The switching commands are captive. You are recommended to note any change to the calendar switching programme in the relevant table in Section 14. No commands are entered in the calendar switching programme in the ex-works setting.

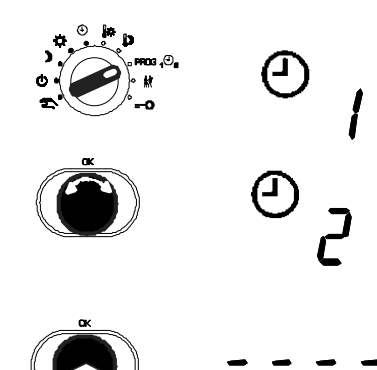

- 1. Set the rotary switch to PROG.
- 2. Turn the input knob to go to the calendar programme.
- 3. Push the input knob; this selects the calendar programme.
  - You see '\_ \_ \_ ' or the first switching command if one is present.

### 4.5.2 Viewing switching commands

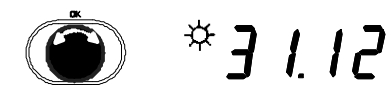

- Turn the input knob; the individual switching commands are shown, if any are present.
  - An empty switching command is shown as  $'_{---}$

### 4.5.3 Entering a switching command

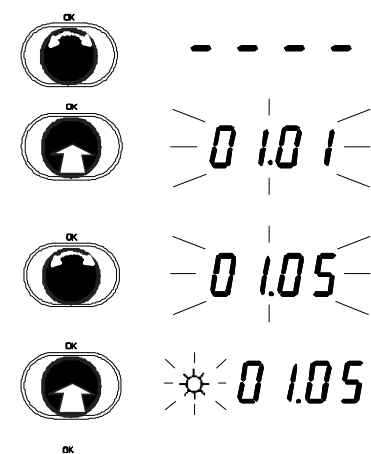

)

*⇒:0 1.05* 

0105

- 1. Turn the input knob until you reach the next empty switching command.
- 2. Push the input knob.
  - The new switching command is shown.
- 3. Turn the input knob.
  - The date for the switching command is changed.
- 4. Push the input knob.
  - The date for the switching command is confirmed.
- 5. Turn the input knob.
- 6. Select the mode for the switching command.
- 7. Push the input knob.
  - The mode is confirmed.

### 4.5.4 Changing and deleting a switching command

Show the switching command as described in the Section on 'Viewing switching commands',

| e.g.: | ) | 01.05      | 1. | <ul><li>Push the input knob.</li><li>The switching command is called up.</li></ul>                                                                         |
|-------|---|------------|----|----------------------------------------------------------------------------------------------------|
| OV.   |   |            | 2. | Turn the input knob.                                                                                                    |
|       |   | SEŁ        | 3. | Choose whether you want to delete the switching command (CIr) or change it (SEt).                                                                          |
| ×     |   | <b>r</b> , | 4. | Push the input knob; your selection is confirmed.                                                                                                    |
| CK    |   | LIr        |    | <ul> <li>If the switching command was deleted, the<br/>next switching command is shown, or<br/>' ' if there are no more switching<br/>commands.</li> </ul> |
|       |   |            | 5. | For a change (SEt), the rest of the procedure is<br>as described in the Section on 'Entering a<br>switching command'.                                      |

### 4.6 Temporary temperature change

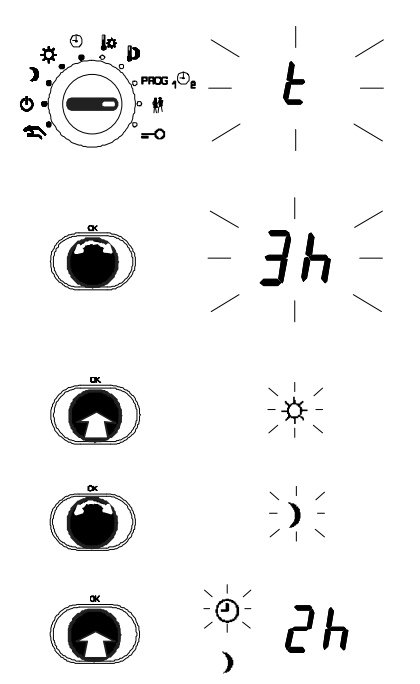

- 1. Set the rotary switch to the party symbol.
- Turn the input knob; set the duration for the temperature change

   (h = hours, d = days, t = until the next switching command, minimum 2 h).
- 3. Push the input knob.
  - The duration is confirmed.
- 4. Turn the input knob; select the mode (35, 2) or 35, 2.
- 5. Push the input knob.
- 6. Confirm the mode.

While the time is running down, the remaining time is shown in days, hours or minutes. After the temporary temperature change has finished, the heating circuit is again controlled in accordance with the automatic mode.

0

Use the ESC button or set the rotary switch to another position to cancel the temporary temperature change function.

### 5 Manual mode

In manual mode, you can control the plant by hand during installation or in case of a fault. No regulating takes place in manual mode. The pump is switched on or off. The valve is opened and closed according to the specified values. Before you can work in manual mode, this mode has to be enabled in SERVice mode (see Section 3.2).

When the switch position is selected, the mixer initially retains its current position and the heating circulation pump is switched on. The current statuses of the controller outputs (pump on, mixer open, mixer closed) are shown on the lower margin of the display, as usual (see Section 2).

### 5.1 Access to manual mode

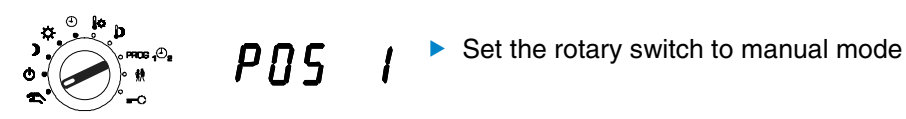

### 5.2 Set valve position

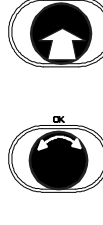

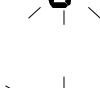

 $P\Pi S$ 

- 1. Push the input knob.
- 2. I.e. select the 'Open final control element' option on the menu.

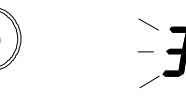

- 3. Turn the input knob.
  - Value for percentage opening of the final control element.
- 4. Push the input knob.
- 5. Confirm the value.

### 5.3 Set status of pump (on/off) for manual operation

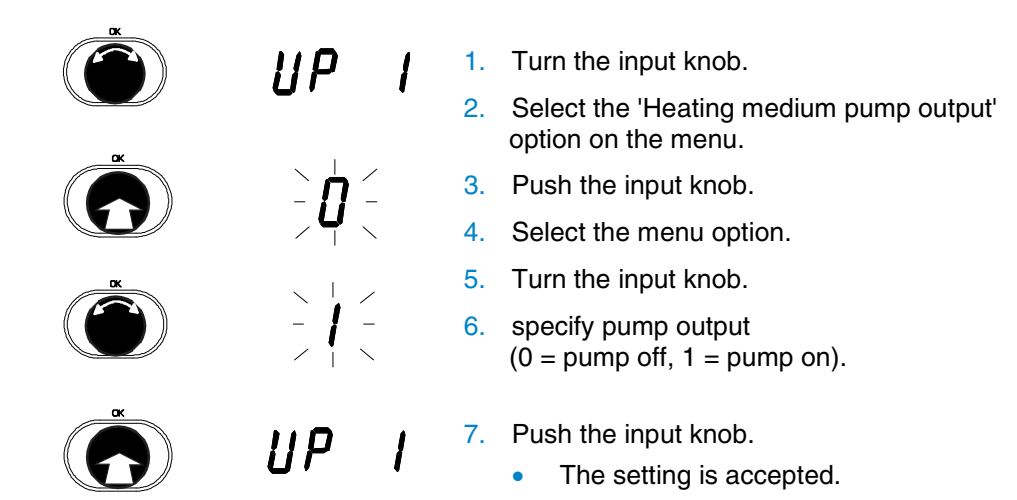

### 5.4 Ending manual mode

Manual mode is ended as soon as you turn the rotary switch to another position.

### 5.5 Checking measured values in manual mode

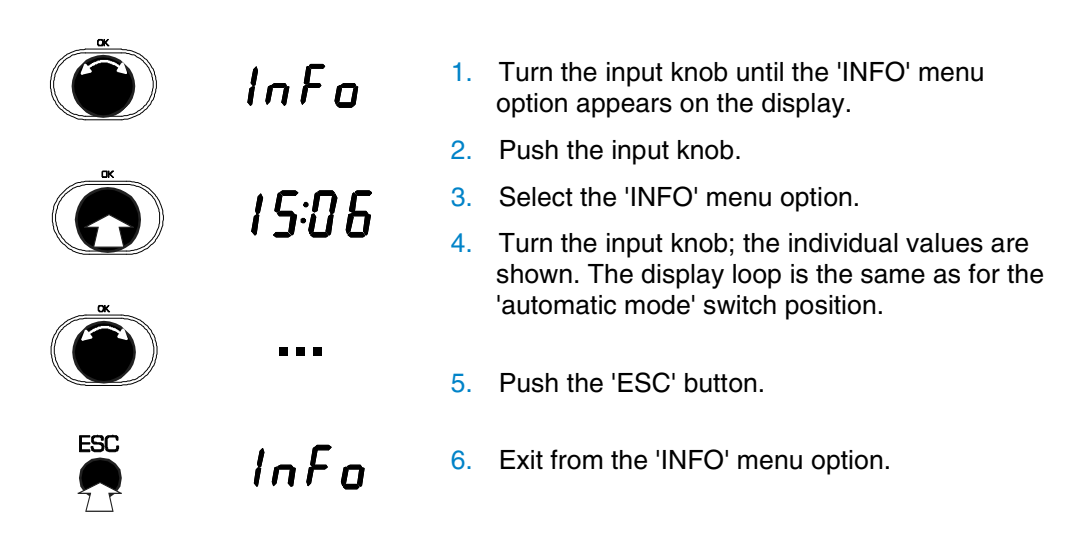

### 6 Communication functions

The EQJW 125 has a communication interface which can be used for the device bus or alternatively for Modbus communication – also via modem. In addition, fault messages can be sent by modem to a mobile phone as SMS messages.

### 6.1 Bus wiring

When constructing communication networks, the rules for RS-485 bus systems must be observed, in particular:

- Maximum length of a bus segment: 1200 m
- Maximum number of devices per segment: 32
- Allow for a terminal resistance (120 Ohm) at end of cable
- Use twisted-pair, screened cable
- Stub lines over 3 m in length are not permissible
- In accordance with standard procedures, screening should be made flat at both ends and connected with low resistivity to earth
- External measures to protect against lightning and excess voltage should be provided when wired across house limits
- On the EQJW 125, it is not necessary to adhere to a certain polarity (A or A/B).

### 6.2 Device bus

The device bus makes it possible to interconnect as many as 32 devices with little effort. It is primarily used to transmit measured temperature values (outdoor temperature and room temperature) and commands (mode change-over). Connecting the devices requires only two wires which are attached to the terminals regardless of polarity – to terminals 18 and 19 in the case of the EQJW 125.

### 6.2.1 Assigning addresses

Each device within the group should be assigned its own bus address. The address '1' must be assigned once within any group. To activate the device bus, parameter CP02 should be set to '1', then the address should be set (parameter CP04).

If a device in an operating installation is exchanged, and the addresses used are unknown, the 'Automatic address assignment' function can be used (CP04 = A u t o). The controller then searches on the bus for an unused address and sets it as parameter CP04.

The following should be observed when automatically assigning addresses:-

- All other devices in the installation must be switched on.
- Only one device should carry out the function in each case.

### 6.2.2 EDB 100 room operating unit

The EDB 100 room operating unit allows the occupant, from the comfort of his living room, to alter the target temperature, call up various data and change the operating mode. To connect the EDB 100 room operating unit with the EQJW 125, the two device-bus terminals on the room operating unit should be connected with terminals Data1 and Data2 on the controller (polarity is irrelevant). The room operating unit requires its own power supply.

On the EQJW 125, parameter CP15 should be set to '1' in order to use the room operating unit. The address of the room operating unit is set via parameter CP16.

### 6.2.3 Sending and receiving outdoor temperatures

Controllers which have an outdoor temperature sensor can be configured so that they make the measured outdoor temperature value available to other controllers via the device bus. This allows weather-compensating control even in installations with no outdoor temperature sensors of their own.

To send an outdoor temperature, set parameter CP10 to '1' and to receive one, set parameter CP11 to '1'.

### 6.2.4 Requesting and processing a heat requirement

One or more controllers can be connected downstream in a controller grouping. You can use parameter CP12 to send the required flow temperatures for the various downstream control circuits to the controller for the primary circuit. If CP13 is set to '1' on the controller for the primary circuit, these data will be received. The controller will then control the highest flow temperature sent to it in the primary circuit.

### 6.2.5 Synchronising the time

If several controllers are interconnected, their times should be synchronised. For this purpose, CP09 is set to '1' on one of the controllers. Then, this controller sends its system time to the device bus once every 24 hours. This time is adopted by the other controllers. Regardless of the setting of communication parameter CP09, if the time is adjusted on one of the interconnected controllers, it will be adopted by the others.

#### 6.3 Modbus communication

The EQJW 125 can respond to enquiries in the Modbus RTU protocol as a slave. For this purpose, an RS-485 two-wire bus is connected to terminals 18 and 19. A suitable Modbus master (BMS centre) can send enquiries or commands via this bus.

In a communication network, based on the Modbus RTU protocol, via an RS485 port, up to 247 devices can be addressed. Up to 32 devices can be connected within each bus segment. To activate the function, CP02 must be set to 2 (see Section 3.3.4). A unique address must be assigned at CP05 and the transmission speed (Baud rate) must be selected with CP03. The data format supported by the controller is 8n1, i.e. the data format comprises 8 data bits, no parity bits and one stop bit.

The following commands are supported:

```
Read Coil:
    AA 01 XX XX 00 01 CC CC
    -- -- ----- -----
                               Coils =
    Adr RC CoilNr Coils CRC
                                  Number of coils to be
read
Response:
    AA 01 01 YY CC CC
       ___
          ___
               ___
                   ____
                                  Anz =
    ___
    Adr RC Anz Dat CRC
                                   Number of following
data bytes
Read Holding:
    AA 03 XX XX 00 01 CC CC
    ___
       __ ____
                _____ ____
                                Reg. =
                                  Number of registers
    Adr RH HR-Nr Reg. CRC
to be read
Response:
    AA 03 02 XX XX CC CC
                                Anz =
    __ __ __
               _____ ____
                               Number of following data
    Adr RH Anz Data CRC
bytes
Set Coil:
    AA 05 XX XX YY 00 CC CC
                                  YY = 0xFF to set,
    -- -- ----- -----
                                   0x00 to delete
    Adr SC CoilNr Data CRC
(Response identical)
Set Holding:
    AA 06 XX XX YY YY CC CC
    -- -- ----- -----
    Adr SH HR-Nr Data
                       CRC
(Response identical)
```

Current measured values and operating statuses (for example) can be read out via Modbus. The controller outputs can be switched. The list of the available data points is given in the Annexe, section 6.3.1. If desired, the controller will monitor the activity of the Modbus interface. As long as valid Modbus enquiries are registered regularly, the controller will reset the time monitoring. If no more enquiries are directed to the controller for 30 minutes, it will operate independently again. Changes to the controller outputs triggered via Modbus then become invalid. This function can be disabled with CP24.

The EQJW 125 is compatible with the 'Modbus-Frame' protocol extension. Enquiries in standard format are answered in standard format, and frame enquiries receive an answer in frame format. This format allows reliable data transmission even if the data are segmented during transmission. For Modbus communication via modem, it is advisable to use the frame format because precisely timed data transmission from the sender to the recipient is often not available with modern transmission methods (modem with compression and error correction functions, digital telephone network). Details about the protocol extension are available on request.

| 6.3.1 | Modbus data points (holding register) |
|-------|---------------------------------------|
|       |                                       |

| Number of<br>holding<br>register | Description       | Comment                                                                                   | Read<br>only | Decimal<br>points | Units | With<br>math.<br>sign? |
|----------------------------------|-------------------|-------------------------------------------------------------------------------------------|--------------|-------------------|-------|------------------------|
| 40001                            | Product number    | Product number, device code                                                               | yes          | 0                 |       | no                     |
| 40003                            | Firmware version  | Firmware version                                                                          | yes          | 2                 |       | no                     |
| 40004                            | Hardware version  | Hardware version                                                                          | yes          | 2                 |       | no                     |
| 40010                            | OutdoorTemp_AF1   | Measured value for input $T_A$                                                            | no           | 1                 | °C    | yes                    |
| 40013                            | FlowTemp_VF1      | Measured value for input T <sub>F</sub>                                                   | yes          | 1                 | °C    | yes                    |
| 40020                            | RoomTemp_RF1      | Measured value for input T <sub>F</sub>                                                   | yes          | 1                 | °C    | yes                    |
| 40100                            | Time              | Time (hours, minutes)                                                                     | no           | 2                 |       | no                     |
| 40101                            | Date              | Date (day, month)                                                                         | no           | 2                 |       | no                     |
| 40102                            | Year              | Year                                                                                      | no           | 0                 |       | no                     |
| 40103                            | Switch position   | Rotary switch:<br>0= Position for inputs, 1=Auto, 2=Off,<br>3=Manual, 4=Normal, 5=Reduced | yes          | 0                 |       | no                     |
| 40106                            | Mode_Rk1          | 1=Auto, 2=Stdby, 3=Manual, 4=Sun, 5=Moon                                                  | no           | 0                 |       | no                     |
| 40107                            | ControlSignal_Rk1 | Opening for control signal [0100%]                                                        | no           | 0                 | %     | no                     |
| 40117                            | AT_HeatOff_Rk1    | Value T <sub>A</sub> heating switch-off                                                   | no           | 1                 | °C    | yes                    |
| 40145                            | Write-En_Modem    | Write enable for modem<br>(code number input)                                             | no           | 0                 |       | no                     |

| Number of<br>holding<br>register | Description                | Comment                                                                | Read<br>only | Decimal<br>points | Units | With<br>math.<br>sign? |
|----------------------------------|----------------------------|------------------------------------------------------------------------|--------------|-------------------|-------|------------------------|
| 40146                            | Cycl_Init_Modem            | Modem - cyclical initialisation                                        | no           | 0                 | min   | no                     |
| 40147                            | DialPause_Modem            | Modem - dialling pause after engaged tone                              | no           | 0                 | min   | no                     |
| 40148                            | DialRpt_Modem              | Modem - number of dialling attempts                                    | no           | 0                 |       | no                     |
| 40149                            | Time-out_Modem             | Watchdog, 'Modem time constant'                                        | no           | 0                 | min   | no                     |
| 40150                            | Device statusReg           | Device status register                                                 | yes          | 0                 |       | no                     |
| 40152                            | ErrorstatArchiv            | Device status archive                                                  | no           | 0                 |       | no                     |
| 40154                            | ErrorCounterReg            | Error counter register                                                 | no           | 0                 |       | no                     |
| 41000                            | FlowSetp_Rk1               | Flow setpoint                                                          | no           | 1                 | °C    | yes                    |
| 41001                            | MaxFlow_Rk1                | Maximum flow temperature                                               | no           | 1                 | °C    | yes                    |
| 41002                            | MinFlow_Rk1                | Minimum flow temperature                                               | no           | 1                 | °C    | yes                    |
| 41003                            | Day_Setp_Rk1               | Setpoint, normal mode                                                  | no           | 1                 | °C    | yes                    |
| 41004                            | Night_Setp_Rk1             | Setpoint, reduced mode                                                 | no           | 1                 | °C    | yes                    |
| 41006                            | Slope_HeatCh_Rk1           | Slope of heating characteristic                                        | no           | 1                 |       | no                     |
| 41065                            | Kp_Rk1(Y1)                 | Proportional band                                                      | no           | 1                 |       | no                     |
| 41066                            | Tn_Rk1(Y1)                 | Reset time                                                             | no           | 0                 | sec   | no                     |
| 41067                            | Ty_Rk1                     | Run-time for actuator                                                  | no           | 0                 | sec   | no                     |
| 42000 to<br>42047                | Switching commands         | 48 possible switching commands for the 1 <sup>st</sup> heating circuit | no           | 0                 |       | no                     |
| 42500 to<br>42519                | Calendar switching program | 20 possible switching commands for the calendar switching program      | no           | 0                 |       | no                     |

Tab. 3: Modbus data points

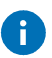

The data points are transmitted in 16 bits.

### Read and write the weekly switching commands by Modbus

The holding registers as from 42000 contain the switching commands for the heating circuit as per the table below:

|            | Command | Command | Command | Command | Command | Command |
|------------|---------|---------|---------|---------|---------|---------|
|            | 1       | 2       | 3       | 4       | 5       | 6       |
| Mon        | 42000   | 42001   | 42002   | 42003   | 42004   | 42005   |
| Tue        | 42006   | 42007   | 42008   | 42009   | 42010   | 42011   |
| Wed        | 42012   | 42013   | 42014   | 42015   | 42016   | 42017   |
| Thu        | 42018   | 42019   | 42020   | 42021   | 42022   | 42023   |
| Fri        | 42024   | 42025   | 42026   | 42027   | 42028   | 42029   |
| Sat        | 42030   | 42031   | 42032   | 42033   | 42034   | 42035   |
| Sun        | 42036   | 42037   | 42038   | 42039   | 42040   | 42041   |
| Whole week | 42042   | 42043   | 42044   | 42045   | 42046   | 42047   |

Tab. 4: Switching commands

Every possible switching command has its own holding register (16-bit value), which can be read or written. The register has the following content:

|                                 | Command | Time |   |   |   |       |
|---------------------------------|---------|------|---|---|---|-------|
| Numerical<br>value<br>(decimal) | 3       | 0    | 7 | 3 | 0 | 30730 |

1 = stand-by mode

2 = reduced mode

3 = normal mode

#### Examples

To change the factory setting for the first switching command (every day, as from 6:00 hrs, nominal operation) to 7:30 hrs, the value 30730 (instead of 30600) should be written in register 42042.

### Read and write calendar switching commands via Modbus

The 20 holding registers from 42500 to 42519 contain the 20 possible calendar switching commands as per the table below:

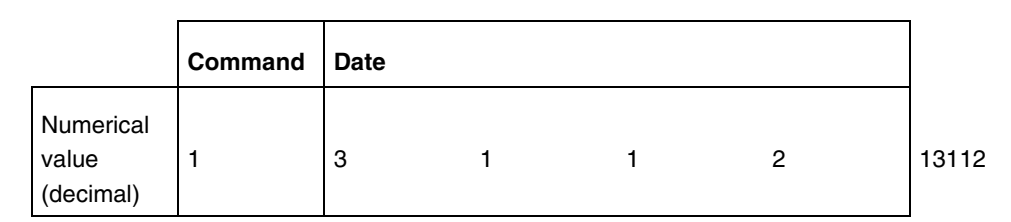

1 = stand-by mode

- 2 = reduced mode
- 3 = normal mode

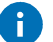

- Notes on the weekly and calendar switching programme:
- All registers for unused switching commands should contain the numerical value of 0.
- The switching commands should be entered in chronological order (time or date); the first command of the day or year should, therfore, be 'Command1'.

### 6.3.2 Modbus data points (coils)

| Number of coil register | Description                              | Comments                                                                              | Set<br>(Coil = 0) | Delete<br>(Coil = 1) | Coil = 0<br>means | Coil = 1<br>means |
|-------------------------|------------------------------------------|---------------------------------------------------------------------------------------|-------------------|----------------------|-------------------|-------------------|
| 4                       | Collective bit                           | Control of all functions                                                              | Yes               | No                   | As<br>specified   | Auton.            |
| 57                      | Bit for terminal 6                       | Heating medium pump ( see coil register 96)                                           | Yes               | Yes                  | Off               | On                |
| 89                      | Bit for operating mode                   | Switch over operating mode (see holding register 40106)                               | Yes               | No                   | As<br>specified   | Auton.            |
| 90                      | Bit for final control element            | Control of final control element (see holding register 40107)                         | Yes               | No                   | As<br>specified   | Auton.            |
| 96                      | Bit for heating medium pump              | Control of heating medium pump                                                        | Yes               | No                   | As<br>specified   | Auton.            |
| 116                     | Bit for setpoint value<br>T <sub>F</sub> | Calculation of the setpoint value for $T_F$                                           | Yes               | No                   | As<br>specified   | Auton.            |
| 150                     | Manual mode                              | Enable manual mode                                                                    | Yes               | Yes                  | Inactive          | Active            |
| 157                     | Disable modem                            | Dialling the control station via modem<br>if a fault occurs is disabled (see<br>CP23) | Yes               | Yes                  | Inactive          | Active            |

| Number of coil register | Description                  | Comments                                                                                | Set<br>(Coil = 0) | Delete<br>(Coil = 1) | Coil = 0<br>means | Coil = 1<br>means |
|-------------------------|------------------------------|-----------------------------------------------------------------------------------------|-------------------|----------------------|-------------------|-------------------|
| 158                     | Dial if error is rectified   | Dial the control station even if error is rectified again (see CP21)                    | Yes               | Yes                  | Inactive          | Active            |
| 159                     | Time-out for control station | EQJW 125 closes the connection to<br>the control station after 30 minutes<br>(see CP24) | Yes               | Yes                  | Inactive          | Active            |

Tab. 5: Modbus data points

E C

If a function is specified to the EQJW 125 via modbus by the control station through the holding register, the associated coil register is automatically set to "1", i.e. deleted. In addition, the collective bit (number 4 of the coil register) is also set to "1". Examples of this include holding registers 40106, 40107 and 41000, and also the associated coil registers 89, 90 and 116. If coil register 57 is deleted, coil register 96 and coil register 4 are automatically deleted as well.

Coil registers 4, 89, 90, 96 and 116 cannot be deleted directly. They are deleted by modifying the associated holding register (or, in the case of coil register 96, the associated coil register 57). The other registers can be set or deleted. These results in the consequences listed in the table, i.e. a function is enabled or disabled or the heating medium pump is switched on or off.

All the coil registers can be set. This means that the functions are controlled from the EQJW 125 (numbers 57, 89, 90, 96, 116) or that the functions are activated as a basic rule (nos. 150, 157, 158, 159). If coil register 4 is set, then coil registers 89, 90, 96 and 116 are also set automatically as a result.

### 6.4 Modem operation

A modem of type KT DataMod10 can be connected to the communication interface (terminals 18 to 21) via a special connection line<sup>3</sup>. This modem can be used for Modbus communication with a control station, or to send error messages via SMS. In both cases, the controller can build up a connection automatically if a fault occurs.

The two functions can be combined; in this case, an error is signalled via SMS and via Modbus.

### 6.4.1 Modbus operation via modem

CP02 must be set to 3 or 5. In Modbus mode, the controller accepts calls from a control station to the modem. In the event of an error, the control station is called on the telephone number entered at CP06.

 $<sup>^{\</sup>rm s}$  The line between the controller and the modem must not be longer than 1.5 m for reasons related to EMC.

In the case of a modem connection, before executing write commands via Modbus, the valid code number (123) must be written to Modbus register 40145. Otherwise, only read commands will be processed. This is used to prove the legitimacy of the management system.

If an incorrect code number is entered three times via Modbus, this is recorded as a prohibited access attempt. As the result, an error bit is set and the control station is dialled by the controller.

### 6.4.2 Sending SMS if there is a fault on the plant

A modem enables the controller to send an error message to a mobile phone as an SMS message. As soon as a fault is registered in the device status register of the controller, an SMS message is sent. This requires modem access from a provider (SMSC = Short Message Service Centre) which accepts SMS messages in TAP protocol. The message on the display of the mobile phone will then read something like this:

'Heating controller EQJW 125 / Device status: [XXXX] / Note: 0 = no error; >0 = error has occurred'

The value shown for the device status corresponds to the value of SERVice parameter SP02. The error that has occurred is stored in this value in encoded form (see Section 6). The SMS Centre usually sends the date, time and sender's telephone number for this message.

### Access numbers for SMSC<sup>4</sup>:

| <ul> <li>D1 network of Deutsche Telekom:</li> </ul> | 0171 2521002    |
|-----------------------------------------------------|-----------------|
| ditto via ISDN using X.75:                          | 0171 2521001    |
| • $O_2$ Germany:                                    | 0179 7673425    |
| E-PLUS Germany:                                     | 0177 1167       |
| <ul> <li>Cellnet (GB)</li> </ul>                    | 0044 7860980480 |

To enable the function, CP02 must be set to 4 (or 5) and the telephone numbers of the provider and the mobile phone must be entered at CP07 and CP08. (see section 3.3).

<sup>&</sup>lt;sup>4</sup> No guarantee is given of the availability and correctness of these numbers. Up-todate information on this subject must be requested from the network operator.

### 6.4.3 Displays for modem operation

When modem operation is enabled, an additional item appears in the display loop to show the current modem status. The following displays may appear here:

| Display | Meaning                                                                                                    |
|---------|----------------------------------------------------------------------------------------------------|
| FrEE    | No communication, modem on standby                                                                                                    |
| PAUSE   | No communication, dialling pause has not yet elapsed (however, calls are accepted)                                                                                 |
| Init    | Modem is being initialised                                                                                                    |
| Conn    | There is a connection to the provider or the control station                                                                                                    |
| CALL    | The connection is being built up                                                                                                    |
| EndE    | The connection is being disconnected                                                                                                    |
| OFF     | It was impossible to reach the provider or the control station with the permitted number of dialling attempts (new dialling attempts will be made on the next day) |

Tab. 6: Display for modem operation

#### 6.5 Setting parameters using the PC

The EQJW 125 can be configured and parameterised with a PC using an additional USB adaptor and the *Config-equitherm* software. To do so, the adaptor should be connected to the terminals for Modbus communication on the EQJW 125.

Modbus RTU (CP02 = 2) is the type of communication that has been set ex works. However, the address 255 has been set, rather than a valid Modbus address in the range 1 - 247. This makes it possible to communicate with the controller via the *Config-equitherm* software without having to set communication parameters on the EQJW 125.

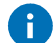

It is not possible to communicate with non-configured controllers if there are several controllers in a network that have not yet been configured. In such cases, all but one of the controllers that have not yet been configured has to be switched off beforehand.

### 7 Faults

Before you call a heating specialist, check: electrical fuses, main plant switch, burner function, circulating pump, valve, fault display, time and day of the week for the EQJW 125.

### 7.1 Displaying faults

An operating fault is shown on the display by the flashing fault symbol (see Section 2). The 'Error' message is shown. Press the input knob to open the error level. In certain circumstances you can poll several faults by turning the input knob. As long as an acute operating fault is present, the error message is kept in the display loop, even if it is not opened by pushing the input knob. The error is shown in the error level according to the list below.

In the first three minutes after you switch the controller on, evaluation and display of faults is suppressed to wait until other parts of the plant are switched on.

### 7.1.1 Error list

| Err 1  | Sensor failure T <sub>F</sub> |
|--------|-------------------------------|
| Err 2  | Sensor failure TA             |
| Err 3  | Sensor failure T <sub>R</sub> |
| Err 11 | Prohibited access via modem   |

Tab. 7: Error list

### 7.1.2 Device status

The device status register contains the information about faults that are present according to the error list, in coded form. The register can be read with the help of the service parameters, the communication parameters or via the Modbus. If a fault message is sent via SMS or Modbus, the fault is notified in the form of the device status.

### The coding is as follows:

| Err 1 (Sensor failure TF)              | $\leftrightarrow$ | 1    |
|----------------------------------------|-------------------|------|
| Err 2 (Sensor failure $T_A$ )          | $\leftrightarrow$ | 2    |
| Err 3 (Sensor failure T <sub>R</sub> ) | $\leftrightarrow$ | 4    |
| Err 11 (Prohibited access)             | $\leftrightarrow$ | 1024 |

The value shown as the device status is the total of the codings for the existing errors.

Example Error on T<sub>F</sub> and T<sub>R</sub> (Err1 and Err3) provides a value of 5 for the device status.

Err1 1 Err3 4

Total (= value of device status) 5

### 7.2 Reset functions

It is possible to reset the EQJW 125 to the ex-works setting. To do this, go to the SERVice level (see Section 3.2) and set parameter SP04 to:

- 1. Reset SERVice and communication parameters
- 2. Reset switching commands
- 3. Reset SERVice and communication parameters and switching commands

### 7.3 Actions to deal with faulty temperature readings

The 'Sensor fault' symbol (see chapter 2.5) appears if there is a short-circuit or an interruption in sensor supply lines. The following list states how the controller behaves if individual sensors fail.

Outdoor<br/>temperature sensorIf the outdoor sensor is faulty, a flow temperature setpoint of 50°C is<br/>operated, or if the maximum flow temperature (set at parameter SP16) is less<br/>than 50°C, the maximum flow temperature is operated.

Flow temperature If the flow temperature sensor is faulty, the valve assumes the 30% valve position.

**Room temperature** sensor If the room sensor fails, the controller operates according to the settings for operation without a room sensor.

### 8 Application

The EQJW 125 controller is used for weather-compensating flow temperature control of a heating circuit. An additional room temperature connection is possible. The controller changes the operating status in accordance with the switching commands that are entered, on a time-dependent basis. It has an anti-frost function, an automatic summer time change-over function, an anti-jamming feature for the pump and a floor drying function.

A communication interface allows connections with other devices and with a Modbus control station (also via modem), or automatic transmission of fault messages to a mobile phone as SMS messages via modem.

A rotary switch allows immediate mode changes and direct access to the main settings. An input knob makes it easy to change the device's settings.

### 8.1 Plant schematic

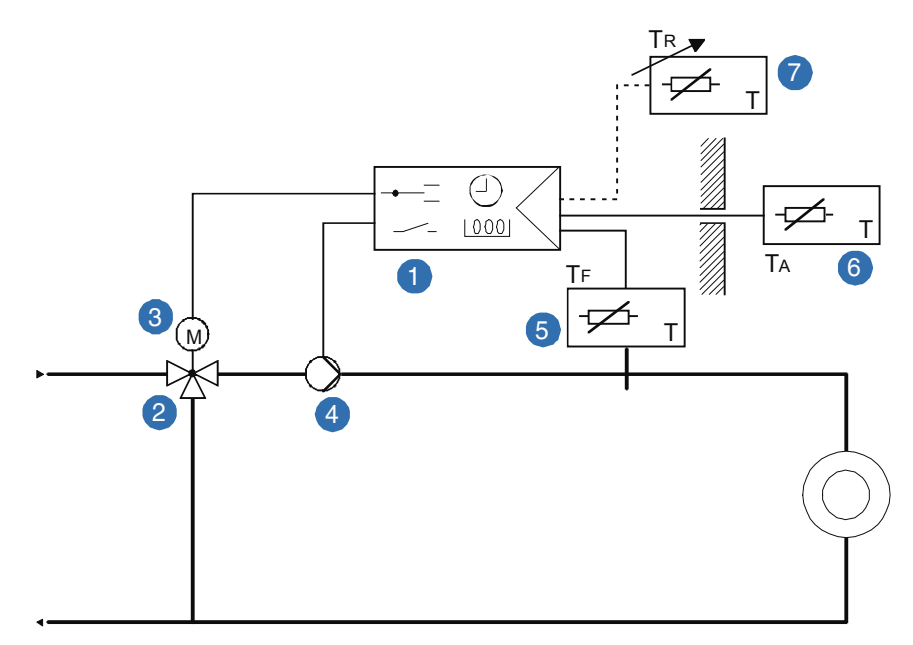

Fig. 4: Plant schematic

- EQJW 125 heating controller
- 2 Final control element
- 3 Drive
- 4 Heating medium pump
- 5 Flow temperature sensor
- 6 Outdoor temperature sensor
- Room sensor or room remote control unit (if present)

### 8.2 General information

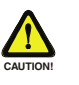

This application requires an additional safety thermostat.

Before the plant is commissioned, the slope of the characteristic and the flow temperature limit must be checked in every case.

Depending on the application, the following settings are recommended:

| Radiator heating |                           |                                 |                   |
|------------------|---------------------------|---------------------------------|-------------------|
|                  | characteristic slope      | SERVice parameter SP17          | value 1.4 (أُسْ)  |
|                  | flow temperature limit    | SERVice parameter SP16          | value 75°C (أُشْ) |
| Floor heating    | characteristic slope      | SERVice parameter SP17          | value 0.6         |
|                  | The recommended values ha | ave been tried and tested but t | thev are not      |

The recommended values have been tried and tested but they are not necessarily the ideal solutions for every plant. No liability is accepted for the values indicated here.

### 9 Economy tips

Heating is by far the largest consumer of energy in the household. 78 % of the energy required in a household is consumed by the heating (source: 'Wohnen & Energie Sparen / Living and Saving Energy'; BINE Information Service of the Karlsruhe Technical Information Centre; July 2004). It is precisely here that major savings are possible. Most residents under-estimate the potential for saving on heating and over-estimate the potential for saving on other consumers.

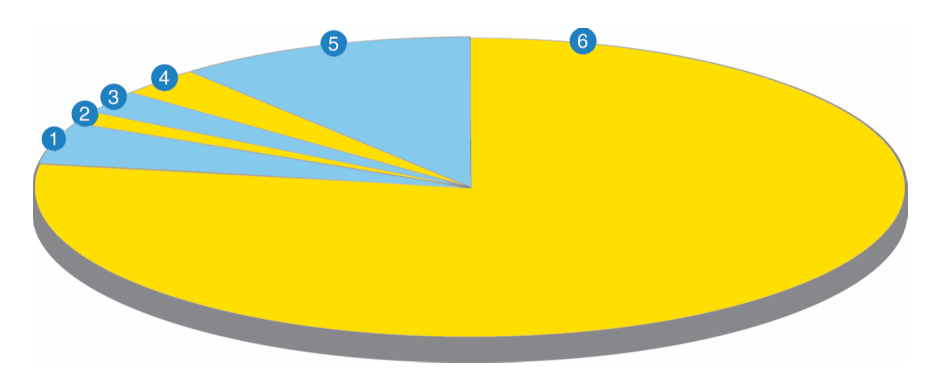

Fig. 5: Energy consumption in the home

| 1 | Hot water                 | 11%  |
|---|---------------------------|------|
| 2 | Cooling, freezing         | 3%   |
| 3 | Washing, cooking, rinsing | 2,5% |
| 4 | Light                     | 1,4% |
| 5 | Others                    | 4,5% |
| 6 | Heating                   | 78%  |

Better insulation could save almost half of the heating energy. Savings are also possible thanks to modern heating plants with intelligent control. A reduction of  $3^{\circ}$ C at night with the heating controller saves about 5 to 8 % of the heating energy. A constant bedroom temperature of  $18^{\circ}$ C with a reduced night-time temperature in the living rooms saves about 12 to 15 %. A constant bedroom temperature of  $16^{\circ}$ C with a reduction of  $3^{\circ}$ C in the living rooms during absences and at night will save about 25 %.

More economy tips bring the time when reduced mode starts as far forward as possible. Each degree by which the normal temperature is reduced will save about 6% of heating costs. Only ventilate briefly, but well. Close shutters and blinds at night. Keep heaters clear, i.e. do not place any furniture or curtains in front of the heaters, etc.

EQJW 125: Heating controller Economy tips

### 10 Resistance values for the Ni1000 sensors

The temperature sensors required depending on the use of the EQJW 125 must conform to DIN 43760.

| Temperature (°C) | Resistance value ( $\Omega$ ) Ni1000 |
|------------------|--------------------------------------|
| 90               | 1549                                 |
| 80               | 1483                                 |
| 70               | 1417                                 |
| 60               | 1353                                 |
| 50               | 1291                                 |
| 40               | 1230                                 |
| 30               | 1171                                 |
| 20               | 1112                                 |
| 10               | 1056                                 |
| 0                | 1000                                 |
| -10              | 946                                  |
| -20              | 893                                  |
| -30              | 842                                  |
| -40              | 791                                  |

Tab. 8: Resistance value Ni1000

The resistance value of the nickel measuring resistor changes in relation to the temperature. The temperature coefficient is always positive, i.e. the resistance increases as the temperature rises. See the table of values (DIN 43760). Within the specified tolerances, the sensors can be exchanged without calibration.

EQJW 125: Heating controller Resistance values for the Ni1000 sensors EQJW 125: Heating controller Accessories

### 11 Accessories

See the Sauter PDS for more components.

### 12 Wiring diagram

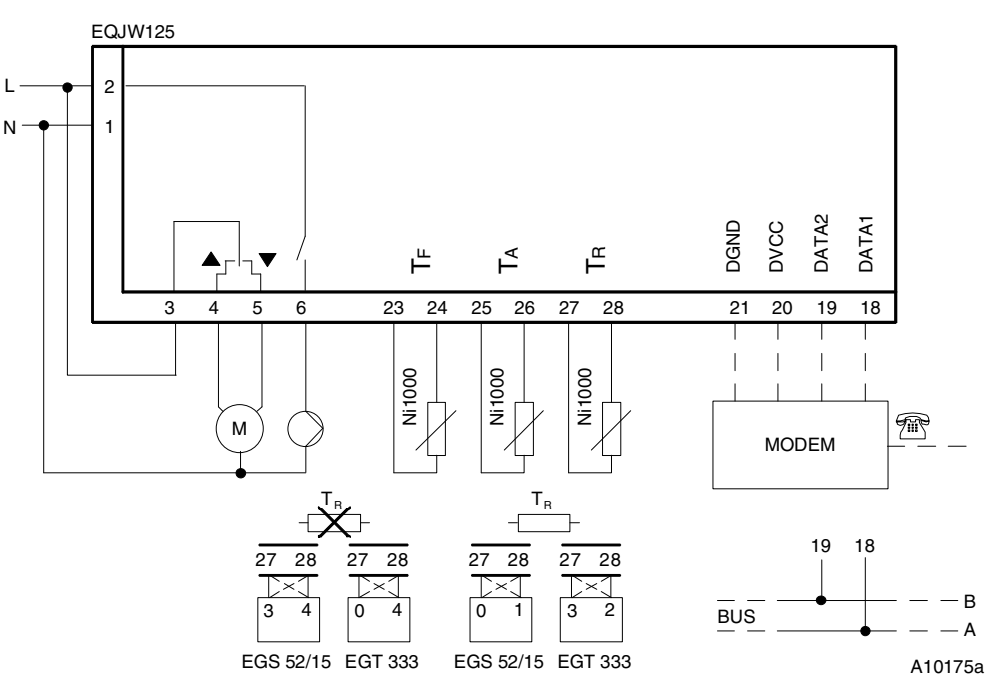

Fig. 6: Wiring diagram

13 Dimension drawing

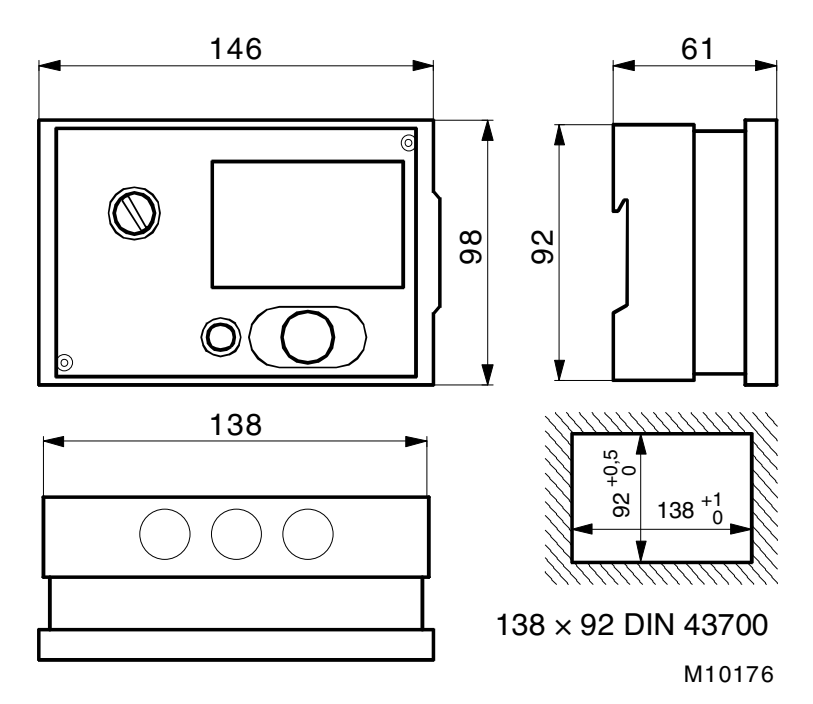

Fig. 7: Dimension drawing

EQJW 125: Heating controller Dimension drawing

# 14 Technical data

### 14.1 Overview of technical data

| Power supply:                                                                                                    | 230 V                                                                                                    |
|----------------------------------------------------------------------------------------------------|----------------------------------------------------------------------------------------------------|
| Power supply tolerance:                                                                                                    | ±15 %, 50,60 Hz                                                                                                    |
| Power consumption:                                                                                                    | approx. 2 VA                                                                                                    |
| Degree of protection:                                                                                                    | IP40 (when fitted in panels) (EN 60529)                                                                                                    |
| Protection class:                                                                                                    | II (EN 60730-1)                                                                                                    |
| Permitted ambient temperature:                                                                                                    | 0+50°C                                                                                                    |
| Permitted storage temperature:                                                                                                    | –25°C…+65°C                                                                                                    |
| Permitted ambient humidity:                                                                                                    | 595%rh (no condensation)                                                                                                    |
| Conformity                                                                                                    | EN 12098 and CE                                                                                                    |
| EMC immunity                                                                                                    | EN 61000-6-1, 2                                                                                                    |
| EMC irradiation                                                                                                    | EN 61000-6-3, 4                                                                                                    |
| Safety                                                                                                    | EN 60730-1                                                                                                    |
| Weight with base                                                                                                    | approx. 0.4 kg                                                                                                    |
|                                                                                                    |                                                                                                    |
| Dimensions with base ( $W \times H \times D$ )                                                                                                    | $146 \times 98 \times 41$                                                                                                    |
| Dimensions with base (W $\times$ H $\times$ D)<br>Time-switch:                                                                                                    | 146 × 98 × 41                                                                                                    |
| Dimensions with base (W × H × D) Time-switch: Running capacity                                                                                                    | 146 × 98 × 41<br>Min. 24 hours, after supply was connected<br>for min. 4 hours; parameters, switching<br>commands are stored permanently                                                                      |
| Dimensions with base (W × H × D) Time-switch: Running capacity Accuracy                                                                                                    | 146 × 98 × 41<br>Min. 24 hours, after supply was connected<br>for min. 4 hours; parameters, switching<br>commands are stored permanently<br>< 1sec / day                                                      |
| Dimensions with base (W × H × D) Time-switch: Running capacity Accuracy Switching period for weekly programme                                                                                                    | 146 × 98 × 41<br>Min. 24 hours, after supply was connected<br>for min. 4 hours; parameters, switching<br>commands are stored permanently<br>< 1sec / day<br>10 min                                            |
| Dimensions with base (W × H × D) Time-switch: Running capacity Accuracy Switching period for weekly programme Number of switching commands in weekly programme                                                                                                    | 146 × 98 × 41<br>Min. 24 hours, after supply was connected<br>for min. 4 hours; parameters, switching<br>commands are stored permanently<br>< 1sec / day<br>10 min<br>6 per day or 48 per week                |
| Dimensions with base (W × H × D) Time-switch: Running capacity Accuracy Switching period for weekly programme Number of switching commands in weekly programme Switching period for calendar prog.                                                                                                    | 146 × 98 × 41<br>Min. 24 hours, after supply was connected<br>for min. 4 hours; parameters, switching<br>commands are stored permanently<br>< 1sec / day<br>10 min<br>6 per day or 48 per week<br>1 day       |
| <ul> <li>Dimensions with base (W × H × D)</li> <li>Time-switch: <ul> <li>Running capacity</li> </ul> </li> <li>Accuracy</li> <li>Switching period for weekly programme</li> <li>Number of switching commands in weekly programme</li> <li>Switching period for calendar prog.</li> <li>Number of switching commands in calendar programme</li> </ul>                      | 146 × 98 × 41<br>Min. 24 hours, after supply was connected<br>for min. 4 hours; parameters, switching<br>commands are stored permanently<br>< 1sec / day<br>10 min<br>6 per day or 48 per week<br>1 day<br>20 |
| <ul> <li>Dimensions with base (W × H × D)</li> <li>Time-switch: <ul> <li>Running capacity</li> </ul> </li> <li>Accuracy</li> <li>Switching period for weekly programme</li> <li>Number of switching commands in weekly programme</li> <li>Switching period for calendar prog.</li> <li>Number of switching commands in calendar programme</li> </ul> <li>Inputs:</li>     | 146 × 98 × 41         Min. 24 hours, after supply was connected for min. 4 hours; parameters, switching commands are stored permanently         < 1sec / day                                                  |
| Dimensions with base (W × H × D)         Time-switch:         • Running capacity         • Accuracy         • Switching period for weekly programme         • Number of switching commands in weekly programme         • Switching period for calendar prog.         • Number of switching commands in calendar programme         Inputs:         • 2 temperature sensors | 146 × 98 × 41         Min. 24 hours, after supply was connected for min. 4 hours; parameters, switching commands are stored permanently         < 1sec / day                                                  |

| Outputs:                                     | 3 relays                                                                                                    |
|----------------------------------------------|----------------------------------------------------------------------------------------------------|
| <ul> <li>relay output for pump</li> </ul>    | normally open contact, 230V / 2A / $\cos \phi$ > 0.5 permitted start-up current 7A (max. 1sec)                                           |
| relay outputs for final control element      | 2 $\times$ normally open contacts, 230V / 0.5A / cos $\phi$ > 0.5                                                                        |
| Interface:                                   |                                                                                                    |
| electrical specification:                    | RS485, 2-wire, similar to RS232                                                                                                    |
| <ul> <li>interface protocols:</li> </ul>     | Modbus (slave, format Modbus RTU,<br>connection with control station) or<br>alternatively, device bus for connection to<br>other devices |
| Measuring accuracy                           | better than $\pm$ 0.3 K à 25°C                                                                                                    |
| Time constant for processing measured values | approx. 10 sec for T <sub>A</sub> ,                                                                                                    |
|                                              | < 5 sec. for $T_R$ and $T_F$ ,                                                                                                    |
| Cycle time                                   | Valve running time/15                                                                                                    |
| Neutral zone                                 | < 1.0 K                                                                                                    |
| Minimum pulse duration                       | 250 msec                                                                                                    |
| Pump after-run time                          | 2 × Ty                                                                                                    |
| Heating characteristic                       | Curved, without the influence of extraneous heat (see SP 17)                                                                             |
| Attenuation of outdoor temperature           | Time constant approx. 21 hours                                                                                                    |
| Summer/winter heating limit                  | ON equals summer $\rightarrow$ winter;                                                                                                   |
|                                              | OFF equals winter $\rightarrow$ summer                                                                                                   |
|                                              | On when T <sub>Aged</sub> < Ts/w - 1 K;<br>OFF when T <sub>Aged</sub> > Ts/w                                                             |
|                                              | Ts/w can be set via SP 18                                                                                                    |
| Zero-point correction for room temp          | up to $\pm$ 6 K is possible                                                                                                    |
| Zero-point correction for outside temp.      | up to $\pm$ 9 K is possible                                                                                                    |

Tab. 9: Overview of technical data

### 14.2 Overview of main functions

| Room temperature<br>connection    | The room temperature connection is enabled in the SERVice level. A room temperature sensor is required. The influence of the room temperature connection can be adjusted in the SERVice level. Maximum change of $T_F$ due to the room temperature connection: $\pm$ 30 K.                                                                                                    |
|-----------------------------------|----------------------------------------------------------------------------------------------------|
| Frost protection                  | The frost protection function intervenes if the controller is in Off mode, and if<br>the frost protection function has been enabled in the SERVice level. In<br>addition, the temperature must have fallen below the frost protection limit.<br>The frost protection limit is $3^{\circ}$ C for the outdoor temperature. The frost<br>protection function is turned off if the outdoor temperature is higher than $4^{\circ}$ C.<br>When the frost protection function intervenes, a flow temperature of $+10^{\circ}$ C is<br>controlled. |
| Pump anti-jamming<br>protection   | The pump anti-jamming protection function is enabled in the SERVice level.<br>At 00:00 hours daily, the pump is switched on for 60 seconds if it was not<br>operated during the previous 24 hours. This function is active in all modes<br>except manual mode.                                                                                                    |
| Limitation of flow<br>temperature | The maximum and minimum setpoint values for the flow temperature are<br>limited. If a calculated setpoint value for the flow temperature is obtained<br>which is beyond the limit, the limit temperature is controlled. The limit value is<br>set in the SERVice level. In manual mode, the flow temperature control is not<br>active and there is consequently no flow temperature limitation. If the frost<br>protection function is active, the flow temperature limitation is turned off.                                              |
| Manual mode                       | In manual mode, the pump and the valve can be controlled separately. The adjustment is menu-guided if manual mode has been enabled. Manual mode is enabled in SERVice mode. In the ex-works settings, manual mode is 'not enabled'.                                                                                                    |
| Automatic switch-<br>off          | Thanks to the automatic switch-off feature, the heating controller saves<br>energy with no loss of comfort wherever possible. The following possibilities<br>are available for switching off the heating controller:                                                                                                    |
|                                   | a) EQJW 125 is in back-up mode<br>b) summer/winter limit OFF<br>c) TA $\ge$ TRs (if T <sub>A</sub> $\le$ T <sub>Rs</sub> – 1 K switches controller on again)                                                                                                    |
| Switching<br>programmes           | A weekly switching programme with a maximum of 48 switching commands<br>and a yearly switching programme with a maximum of 20 switching commands<br>are available. The minimum switching intervals are 10 minutes or 1 day<br>respectively. The operating mode from the weekly and yearly switching<br>programmes with the lower energy consumption has priority. An 'empty'<br>switching programme is interpreted as normal mode. The yearly switching<br>programme is enabled in the SERVice level. In the ex-works setting, the yearly  |

switching programme is not enabled. The commands in the yearly switching programme are not deleted after they have been executed.

- Multiplication T<sub>A</sub> The outdoor temperature is registered by an EQJW 125 and is made available to the remaining controllers as a measured value via the device bus. The parameterisation for this purpose is performed in the communication level.
- Floor-drying function. EN 1264, Part 4 describes how anhydrite cement floors should be treated during operational heating before the floor covering is laid. This entails, first of all, maintaining an inlet temperature of 25°C for 3 days. Thereafter, the maximum inlet temperature should be maintained for four days. This function has been included on the EQJW 125; it can be activated via the SERVice level.

In addition, the controller has a screed curing facility. This involves gradually increasing the flow temperature, starting at 25°C, by 5 K per day until the maximum flow temperature is reached, which is maintained for 7 days. Thereafter, the flow temperature is reduced gradually by 5 K per day until it has again reached 25°C. These functions are called up from within the SERVice level.

- Modbus<br/>communicationCommunication with the EQJW 125 is possible via an RS 485 interface with<br/>the help of the Modbus RTU protocol . Data can be exchanged. The EQJW<br/>125 is always used as a slave in this case.
- Alarms via SMS An additional modem is used to send alarm texts as SMS to a mobile telephone, via a provider. An interface similar to an RS 232 is used for this purpose. The TAP protocol (Telocator Alphanumeric Protocol) is used here. The settings are made in the communication level.

# 15 Overview of controller settings

### 15.1 List of SERVice parameters

If the ex-works setting for the SERVice parameters is changed, the modified values must be entered in the table below.

| Parameter: | İ.   | (change) | Parameter: | <u>أ</u> |  |
|------------|------|----------|------------|----------|--|
| SP01:      | X.xx |          | SP14:      | 120      |  |
| SP02:      | 0    |          | SP15:      | 0        |  |
| SP03:      |      |          | SP16:      | 75       |  |
| SP04:      | 0    |          | SP17:      | 1.4      |  |
| SP05:      | 0    |          | SP18:      | 15       |  |
| SP06:      | 3    |          | SP19:      | 16       |  |
| SP07:      | 0    |          | SP20:      | 1        |  |
| SP08:      | 0    |          | SP21:      | 0        |  |
| SP09:      | 20   |          | SP22:      | 0        |  |
| SP10:      | 0    |          | SP23:      | 25.10    |  |
| SP11:      | 0    |          | SP24:      | 25.03    |  |
| SP12:      | 40   |          | SP60:      | 0        |  |
| SP13:      | 240  |          |            |          |  |

Tab. 10: List of SERVice parameters

### 15.2 List of communication parameters

If the ex-works setting for the communication parameters is changed, the modified values must be entered in the table below.

| Parameter: | ĺ٣     | (change) | Parameter: | İ.   |  |
|------------|--------|----------|------------|------|--|
| CP01:      | х      |          | CP14:      | 0    |  |
| CP02:      | 2      |          | CP15:      | 0    |  |
| CP03:      | 19.200 |          | CP16:      | auto |  |
| CP04:      | -      |          | CP17:      | 0    |  |
| CP05:      | -      |          | CP18:      | 5    |  |
| CP06:      | -      |          | CP19:      | 5    |  |
| CP07:      | -      |          | CP20:      | 5    |  |
| CP08:      | -      |          | CP21:      | 0    |  |
| CP09:      | 1      |          | CP22:      | 0    |  |
| CP10:      | 0      |          | CP23:      | 0    |  |
| CP11:      | 0      |          | CP24:      | 0    |  |
| CP12:      | 0      |          |            |      |  |
| CP13:      | 0      |          |            |      |  |

Tab. 11: List of communication parameters

### 15.3 Weekly switching programme

| <u>أ</u>           |                      |                     |           |
|--------------------|----------------------|---------------------|-----------|
| Day                | Time                 | Mode                | (Deleted) |
| Daily              | 06:00                | Normal mode         |           |
| Daily              | 22:00                | Reduced mode        |           |
| Switching commands | added for the weekly | switching programme |           |
| Day                | Time                 | Mode                |           |
|                    |                      |                     |           |
|                    |                      |                     |           |
|                    |                      |                     |           |
|                    |                      |                     |           |
|                    |                      |                     |           |
|                    |                      |                     |           |
|                    |                      |                     |           |
|                    |                      |                     |           |
|                    |                      |                     |           |
|                    |                      |                     |           |
|                    |                      |                     |           |
|                    |                      |                     |           |

### 15.4 Calendar switching programme

#### Switching commands added for the calendar switching programme

| Day | Month    | Mode |
|-----|----------|------|
|     |          |      |
|     |          |      |
|     |          |      |
|     |          |      |
|     |          |      |
|     |          |      |
|     | <u> </u> |      |
|     |          |      |
|     |          |      |
|     |          |      |
|     |          |      |
|     |          |      |

# List of figures

| Fig. 1: Front view of the EQJW 125                             | . 11 |
|----------------------------------------------------------------|------|
| Fig. 2: Rotary switch of EQJW 125                              | . 12 |
| Fig. 3: Guideline for the slope of the heating characteristic: | . 22 |
| Fig. 4: Plant schematic                                        | . 54 |
| Fig. 5: Energy consumption in the home                         | . 56 |
| Fig. 6: Wiring diagram                                         | . 60 |
| Fig. 7: Dimension drawing                                      | . 60 |

# List of tables

| Tab. 1: SERVice parameters                | 18 |
|-------------------------------------------|----|
| Tab. 2: Communication parameters          | 28 |
| Tab. 3: Modbus data points                | 46 |
| Tab. 4: Switching commands                | 47 |
| Tab. 5: Modbus data points                | 49 |
| Tab. 6: Display for modem operation       | 51 |
| Tab. 7: Error list                        | 52 |
| Tab. 8: Resistance value Ni1000           | 58 |
| Tab. 9: Overview of technical data        | 63 |
| Tab. 10: List of SERVice parameters       | 66 |
| Tab. 11: List of communication parameters | 67 |

# Abbreviations

| Abbreviations      | Term                                               |
|--------------------|----------------------------------------------------|
| СО                 | communication                                      |
| SE                 | SERVice                                            |
| SP                 | SERVice parameter                                  |
| T <sub>A</sub>     | outdoor temperature                                |
| T <sub>F</sub>     | flow temperature                                   |
| T <sub>Fi</sub>    | actual value for the flow temperature              |
| T <sub>FS</sub>    | setpoint for the flow temperature                  |
| T <sub>Fsmax</sub> | maximum limit for the setpoint for TF              |
| T <sub>Fsmin</sub> | minimum limit for the setpoint for $T_F$           |
| T <sub>R</sub>     | room temperature                                   |
| T <sub>Ri</sub>    | actual value for the room temperature              |
| T <sub>Rmax</sub>  | maximum limit for the adjusting range for $T_{RS}$ |
| T <sub>Rmin</sub>  | minimum limit for the adjusting range for $T_{RS}$ |
| T <sub>RS</sub>    | setpoint for the room temperature                  |
| T <sub>S/W</sub>   | heating limit                                      |
| Τ <sub>Υ</sub>     | valve run-time                                     |
| X <sub>P</sub>     | proportional band                                  |
| X <sub>S</sub>     | setpoint                                           |

### Index

| abbreviations                | 70            |
|------------------------------|---------------|
| accessories                  | 59            |
| Actuator                     | 21            |
| address                      | 41            |
| Alarms                       | 64            |
| anhydrite cement             | 64            |
| Anti-frost                   | 22            |
| Anti-iamming for pump        | 22            |
| Attenuation                  | 62            |
| Automatic switch-off         | 63            |
| Baud rate                    | 28            |
| bus segment                  | 41            |
| Calendar programme           |               |
| Calendar switching programme | 22 67         |
| coils                        |               |
| Collective hit               |               |
| communication                |               |
| Communication mode           |               |
| Control station              | 24،<br>۸۹     |
| Correction                   |               |
| data bit                     | 20            |
| data format                  |               |
| Description of controls      |               |
| Description of controls      |               |
| Design temperature           | 10 40 51      |
| Device status                | 19, 49, 51    |
|                              |               |
| Error message                |               |
|                              |               |
| Ex-works setting             | 7, 19, 65, 66 |
| Faults                       |               |
| Floor neating                |               |
| Floor-drying                 |               |
| Floor-drying function        |               |
| Flow temperature             |               |
| Flow temperature sensor      |               |
| Frost protection             | 63            |
| functions                    | 63            |
| Heat requirement             |               |
| Heating characteristic       | 21            |
| Heating limit                | 21, 62        |
| Holidays                     |               |
| index                        | 71            |
| Installation instructions    |               |
| Кеу                          | 7             |
| LC display                   | 13            |
| Limitation                   | 19            |
| Manual mode                  | 19, 63        |
| Maximum limitation           | 21            |
| Measuring accuracy           | 62            |
| Minimum limitation           | 21            |
| Mobile phone                    | 28         |
|---------------------------------|------------|
| Modbus RTU                      | 64         |
| Modem                           | 41, 48     |
| Operational heating             | 13, 23, 64 |
| Outdoor temperature             | 20         |
| overview of controller settings | 65         |
| parity bit                      | 43         |
| Party                           |            |
| polarity                        | 41         |
| Provider                        |            |
| Pump anti-jamming protection    | 63         |
| PWM output                      | 19         |
| Radiator heating                | 54         |
| Reset                           | 19         |
| resistance values, Ni1000       | 57         |
| room operating unit             | 29         |
| room sensor                     | 29         |
| Room temperature                | 20         |
| Room temperature connection     | 20, 63     |
| Room temperature sensor         | 20         |
| safety thermostat               | 54         |
| Screed curing                   | 23, 64     |
| screening                       | 41         |
| sensors                         | 57         |
| Serial number                   | 27         |
| SERVice mode                    | 16         |
| SERVice parameters              | 9          |
| slope                           | 54         |
| Software version                | 19         |
| stop bit                        | 43         |
| Switching command               | 19, 36, 47 |
| Switching programme             | 63         |
| technical data                  | 61         |
| Temperature level               | 9          |
| terminal resistance             | 41         |
| Time constant                   | 62         |
| Time synchronisation            |            |
| Valve runtime                   | 21         |
| weekly switching programme      | 67         |
| wiring diagram                  | 59         |